Benutzendenanleitung für Berufsbildungsverantwortliche und Berufsbildende

**Modul PiA-PeF** 

V1.2 - 03.06.2022

# Assistent-in Gesundheit und Soziales EBA

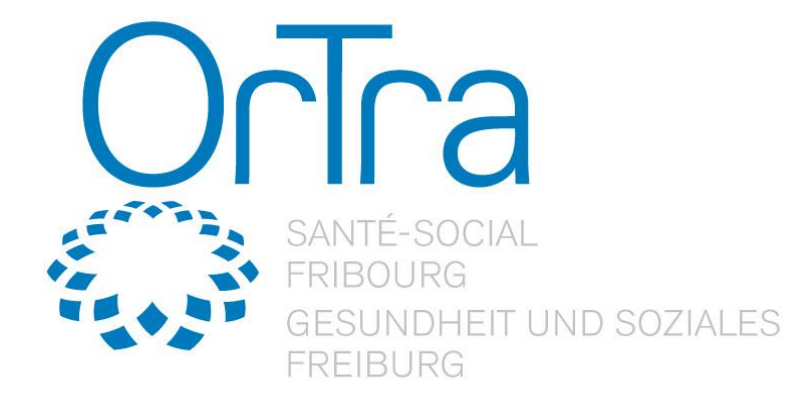

Ivaris AG Birkenweg 2 CH-8304 Wallisellen +41 44 878 90 40 T +41 44 878 90 41 F www.ivaris.ch info@ivaris.ch

### Inhaltsverzeichnis

| 1                                                                  | Einleitende Bemerkung                                                                                                    | 3                                      |
|--------------------------------------------------------------------|----------------------------------------------------------------------------------------------------|----------------------------------------|
| 2                                                                  | Betriebsbenutzer verwalten                                                                                                    | 3                                      |
| 2.1                                                                | Neue Person erfassen                                                                                                    | 3                                      |
| 2.2                                                                | Zugangsdaten verschicken                                                                                                    | 5                                      |
| 2.3<br>2.3.1<br>2.3.2<br>2.3.3                                     | Verantwortlichkeiten anpassen<br>Neue Verantwortlichkeit erfassen<br>Bestehende Verantwortlichkeit bearbeiten<br>Bestehende Verantwortlichkeit auswechseln                                   | 6<br>7<br>7<br>7                       |
| 2.4                                                                | Person löschen                                                                                                    | 8                                      |
| 2.5                                                                | BV Zuständigkeiten anpassen                                                                                                    | 8                                      |
| 3                                                                  | Betriebseinstellungen                                                                                                    | 10                                     |
| 3.1                                                                | Parameter zur Anzeige der Kompetenzplanung einstellen                                                                                                    | 10                                     |
| 3.2                                                                | Betriebsrechte individualisieren                                                                                                    | 10                                     |
| 4                                                                  | Bildungsplan                                                                                                    | 12                                     |
| 4.1                                                                | Vorlagen und Berichte                                                                                                    | 12                                     |
| 4.2                                                                | Programmvorlage (Abbildung Lernortkoordinationstabelle)                                                                                                    | 12                                     |
| 4.3<br>4.3.1                                                       | Betriebsinterne Bildungselemente<br>Neues Bildungselement erfassen                                                                                                    | 12<br>13                               |
| 5                                                                  | Lernende                                                                                                    | 15                                     |
| 5.1                                                                | Übersicht Kompetenzplanung                                                                                                    | 16                                     |
| 5.2                                                                | Termine im gewählten Semester                                                                                                    | 17                                     |
| 5.3<br>5.3.1<br>5.3.2<br>5.3.2<br>5.3.2<br>5.3.2<br>5.3.2<br>5.3.2 | Vorlagen und Berichte<br>Vorlagen<br>Online-Eingaben<br>2.1 Lerndokumentation<br>2.2 Strukturierte Besprechung<br>2.3 Kompetenznachweis<br>2.4 Bildungsbericht<br>Resultate und Auswertungen | 17<br>18<br>18<br>20<br>22<br>27<br>28 |
| 5.4<br>5.4.1<br>5.4.2<br>5.4.2                                     | Kompetenzplanung<br>Leistungsziele planen<br>I.1 Beobachtungen festhalten<br>Individuelles Ziel                                                                                              | 28<br>29<br>31<br>33                   |
| 5.5<br>5.5.1                                                       | Terminplanung<br>Neue Termine/Aufgaben planen                                                                                                    | 33<br>33                               |

## 6. Online Signaturen

### 1 Einleitende Bemerkung

Die Anleitung für die Berufsbildungsverantwortlichen und Berufsbildner/innen ist identisch. Zur besseren Lesbarkeit wird in dieser Anleitung dafür nur die Abkürzung «BV» verwendet. Damit sind die beiden Funktionen sowohl in weiblicher, als auch männlicher Form gemeint.

### 2 Betriebsbenutzer verwalten

Als BV können Sie neue Betriebsbenutzer (d.h. BV, Berufsbildner/innen und/oder Teammitglieder) erfassen, verwalten und bei Bedarf löschen. Zur Übersicht der Betriebsbenutzer gelangen Sie über [PiA > Betriebsbenutzer]. In der Folge wird Ihnen eine Liste mit allen bereits erfassten und mit Ihrem Betrieb verknüpften Personen angezeigt. Beachten Sie bitte, dass Benutzer, die Ihrem Betrieb bereits über die Plattform OdAOrg zugeteilt sind, automatisch auch in dieser Auflistung erscheinen. Diese Personen müssen nicht erneut erfasst werden. Es genügt, wenn Sie die Angaben über das Symbol in der Aktionsleiste prüfen und ggf. anpassen/ ergänzen.

| 0dA0rg                                | PiA (ehemals ePak G) / Betriebsbenutzer |                   |                                  |           |            |
|---------------------------------------|-----------------------------------------|-------------------|----------------------------------|-----------|------------|
| Startseite                            | Neuer Eintrag -                         | 1                 |                                  | Gesamt: 4 | Q          |
| PiA (ehemals ePak G)                  | Firma 🗘                                 | Person 🗘          | Funktionen \$                    |           | Aktion     |
| Betriebsbenutzer                      | Wohn- und Pflegezentrum Beispielhaft    | Herzlich Jeanette | Berufsbildner/in                 |           | 🛓 🕼 🖻 🖂    |
| Betriebseinstellungen<br>Bildungsplan | Wohn- und Pflegezentrum Beispielhaft    | Königlich Sina    | Berufsbildner/in, Mitarbeiter/in |           | ≛ ☞ 🖻 🖂    |
| Lernende                              | Wohn- und Pflegezentrum Beispielhaft    | Meier Vreni       | Bildungsverantwortliche/r        |           | <b>≗</b> ⊠ |
| Abmelden                              | Wohn- und Pflegezentrum Beispielhaft    | Muster Hans       | Bildungsverantwortliche/r        |           | ≜ ⊠        |

### 2.1 Neue Person erfassen

Um eine neue Person zu erfassen, klicken Sie auf den Button «Neuer Eintrag».

Erfassen Sie nun die offenen Felder. Achten Sie darauf, dass eine farbige Beschriftung jeweils anzeigt, dass es sich um ein Pflichtfeld handelt und somit zwingend ausgefüllt werden muss. Im Abschnitt «Passwort», können Sie optional manuell ein Login-Passwort festlegen. Aus sicherheitstechnischen Gründen verwenden Sie bitte stets ein Passwort, das aus einer Kombination von Buchstaben, Satzzeichen und Zahlen besteht und eine Länge von mind. 8 Zeichen/Zahlen aufweist. Passwörter wie bspw. «123456», «test», «sonne», «sommer» etc. sind zu vermeiden.

Sie müssen jedoch nicht manuell ein Passwort setzen und können diesen Bereich leer lassen. Nach der Erfassung der Person können Sie die Zugangsdaten per E-Mail verschicken, es wird nun automatisch ein Passwort für Sie generiert. Wir empfehlen Ihnen aus Sicherheitsgründen die Variante per E-Mail-Versand zu wählen (siehe Punkt 2.2**Erreur ! Source du renvoi introuvable.**).

| Han   | e                                            |                                                                                                  |
|-------|----------------------------------------------|--------------------------------------------------------------------------------------------------|
| Har   | e                                            |                                                                                                  |
|       | 8                                            | Q                                                                                                |
|       |                                              |                                                                                                  |
| Mus   | ter                                          | 0                                                                                                |
| 0     | weiblich                                     |                                                                                                  |
| •     | männlich                                     |                                                                                                  |
| inct  | allungan                                     |                                                                                                  |
| 11131 | eliungen                                     |                                                                                                  |
|       |                                              |                                                                                                  |
| h.m   | uster                                        | Ø                                                                                                |
|       |                                              |                                                                                                  |
|       | h.muster@irgendwo.ag                         | 0                                                                                                |
| 0     | italienisch                                  |                                                                                                  |
| 0     | Französisch                                  |                                                                                                  |
| •     | Deutsch                                      |                                                                                                  |
|       |                                              |                                                                                                  |
|       |                                              |                                                                                                  |
|       | Mus<br>o<br>e<br>inste<br>b.m<br>o<br>o<br>o | Muster  Weiblich  Minstellungen  h.muster  h.muster@irgendwo.ag  italienisch Französisch Deutsch |

Im Abschnitt **Zuteilung** wird die Funktion (z.B. Berufsbildner/in oder Teammitglied) der jeweiligen Person, innerhalb eines bestimmten Betriebs und für einen oder mehrere Bildungsgänge definiert.

| Zuteilung                                                                                                    |   |
|----------------------------------------------------------------------------------------------------|---|
| Funktion Neuer Eintrag                                                                                                    |   |
| Funktion erfassen/bearbeiten                                                                                                    | 6 |
| Funktion                                                                                                    |   |
| Berufsbildner/in *                                                                                                    |   |
| Firma                                                                                                    |   |
| Wohn- und Pflegezentrum Beispielhaft                                                                                                    |   |
| Bildungsgang<br>S Assistent/-in Gesundheit und Soziales<br>Fachfrau / Fachmann Betreuung Fachrichtung Kinder EFZ<br>Fachfrau / Fachmann Betreuung Fachrichtung Kinder EFZ<br>Fachfrau / Fachmann Betreuung Fachrichtung Menschen im Alter EFZ<br>Fachfrau / Fachmann Betreuung Fachrichtung Menschen mit Beeinträchtigung<br>EFZ<br>Fachfrau / Fachmann Betreuung Generalistische Ausbildung EFZ |   |
| Hinzufügen Abbrechen                                                                                                    |   |
|                                                                                                    |   |

Mittels «Hinzufügen» speichern Sie Ihre Eingaben.

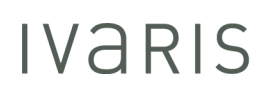

Nachdem Sie die Funktion bestimmt haben, müssen noch die Verantwortlichkeiten für die gewünschten Personen hinterlegt werden. In diesem Abschnitt geht es darum zu bestimmen, für welche Lernende(n) die Person verantwortlich sein soll (bei Bedarf mit zeitlicher Beschränkung). Achten Sie darauf, dass die zeitliche Eingrenzung nur dann benötigt wird, wenn Sie die Verantwortlichkeit tatsächlich auch terminieren möchten. Bleiben die beiden Felder leer, gilt die Verantwortlichkeit während der gesamten Lehrzeit (Lehrbeginn / Lehrende).

Sie können die Verantwortlichkeit entweder für alle Lernenden (Auswahl «Alle Lernenden der Institution») oder für eine ausgewählte Lernende definieren.

| Verantwortlichkeit erfassen/bearbeiten                   |    | ×         |
|----------------------------------------------------------|----|-----------|
| Funktion (Firma)                                         |    |           |
| Berufsbildner/in (Wohn- und Pflegezentrum Beispielhaft ) | Ŧ  |           |
| Person                                                   |    |           |
| Bitte wählen                                             |    |           |
|                                                          | ۹  |           |
| Alle Lernenden der Institution                           |    |           |
| Frühling Alexandra                                       |    | Abbrechen |
| Herbstlich Stefanie                                      | -H | Bilduf    |
| Lässig Carmen                                            | н  | aft AGS,  |
| Silbereisen Florian                                      | Ш  |           |
| Sommerlich Sandra                                        | Ш  |           |
| Sportlich Cornelia                                       |    |           |
| SAN-AL-REAL RECEIPT                                      |    |           |

Verantwortlichkeit erfassen/bearbeiten

| Be    | rufsb | oildner/in (We | ohn- und Pfl | egezentrur | n Beispielhaft | )       |         |
|-------|-------|----------------|--------------|------------|----------------|---------|---------|
| Pers  | on    |                |              |            |                |         |         |
| Alle  | e Lei | rnenden der    | Institution  |            |                |         | •       |
| Zeitr | aum   | 1              |              |            |                |         |         |
| m     | Ø     | von            |              |            |                |         |         |
| ÷     | /     | bis            |              |            |                |         |         |
|       |       |                |              |            |                |         |         |
|       |       |                |              |            |                |         |         |
|       |       |                |              |            | Hir            | zufügen | Abbrech |

Mittels «Hinzufügen» speichern Sie Ihre Eingaben.

Klicken Sie am Ende der Seite auf den Button «Speichern», um den Erfassungsprozess zu Beenden. Nach dem Speichern ist die neue Person erfasst.

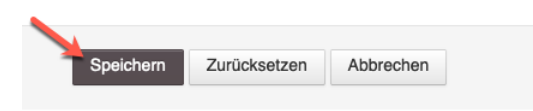

### 2.2 Zugangsdaten verschicken

Möchten Sie einer neu erfassten Person die Zugangsdaten verschicken oder hat eine bestehende Person ihr/sein Passwort vergessen, so können Sie über [PiA > Betriebsbenutzer] neue Zugangsdaten verschicken.

Klicken Sie bei der betroffenen Person in der Spalte «Aktion» auf das Briefsymbol ( $\square$ ).

| OdA0rg                                    | $\label{eq:PiA} PiA \left( ehemals \; ePak \; G \right) \; / \; \text{Betriebsbenutzer}$ |                   |                                  |           |                          |
|-------------------------------------------|------------------------------------------------------------------------------------------|-------------------|----------------------------------|-----------|--------------------------|
| Startseite                                | Neuer Eintrag 👻                                                                          | 1                 |                                  | Gesamt: 4 | Q                        |
| PiA (ehemals ePak G)                      | Firma 0                                                                                  | Person \$         | Funktionen 0                     |           | Zugangsdaten verschicken |
| Betriebsbenutzer<br>Betriebseinstellungen | Wohn- und Pflegezentrum Beispielhaft                                                     | Herzlich Jeanette | Berufsbildner/in                 |           |                          |
| Bildungsplan                              | Wohn- und Pflegezentrum Beispielhaft                                                     | Königlich Sina    | Berufsbildner/in, Mitarbeiter/in |           | 🔺 🕼 🗑 🖄                  |
| Lernende                                  | Wohn- und Pflegezentrum Beispielhaft                                                     | Meier Vreni       | Bildungsverantwortliche/r        |           | <b>≜</b> ⊠               |
| Abmelden                                  | Wohn- und Pflegezentrum Beispielhaft                                                     | Muster Hans       | Bildungsverantwortliche/r        |           | ≛ ⊠                      |

Nach dem 1. Klick wird das Briefsymbol zum Fragezeichen (?) und Sie werden gefragt, ob Sie die Zugangsdaten wirklich verschicken möchten.

| Firma \$                             | Person ¢          | Funktionen ¢     | Wirklich Zugangsdaten verschicken? |
|--------------------------------------|-------------------|------------------|------------------------------------|
| Wohn- und Pflegezentrum Beispielhaft | Herzlich Jeanette | Berufsbildner/in | 🛔 🗭 🚔 ?                            |

Mit erneutem Klick aufs Fragezeichen werden die Zugangsdaten an die bei der Person in der Box «Allgemeine Kontoeinstellungen» hinterlegte E-Mail-Adresse verschickt.

### 2.3 Verantwortlichkeiten anpassen

Wie bereits eingehend erläutert, finden Sie unter dem Link «Betriebsbenutzer» eine Übersicht aller erfassten Personen. Um die Detailansicht einer Person aufzurufen, wählen Sie den entsprechenden Button (a) in der Aktionsliste.

| OdAOrg                                | PIA (ehemals ePak G) / Betriebsbenutzer |                   | 1 |                                  | Gesamt: 4 | ٩          |
|---------------------------------------|-----------------------------------------|-------------------|---|----------------------------------|-----------|------------|
| PiA (ehemals ePak G)                  | Firma 🗘                                 | Person ‡          |   | Funktionen ‡                     |           | Aktion     |
| Betriebsbenutzer                      | Wohn- und Pflegezentrum Beispielhaft    | Herzlich Jeanette |   | Berufsbildner/in                 |           | 🛓 🕼 🗰 🖂    |
| Betriebseinstellungen<br>Bildungsplan | Wohn- und Pflegezentrum Beispielhaft    | Königlich Sina    |   | Berufsbildner/in, Mitarbeiter/in |           | 2 7 11 12  |
| Lernende                              | Wohn- und Pflegezentrum Beispielhaft    | Meier Vreni       |   | Bildungsverantwortliche/r        |           | <b>≜</b> ⊠ |
| Abmelden                              | Wohn- und Pflegezentrum Beispielhaft    | Muster Hans       |   | Bildungsverantwortliche/r        |           | ▲ ⊠        |

Innerhalb der Detailansicht befindet sich eine Box mit der Bezeichnung «Verantwortlichkeiten», die Ihnen sämtliche Verantwortlichkeiten der aufgerufenen Person anzeigt.

| Verantwortlichkeiten |                    |          | +      |
|----------------------|--------------------|----------|--------|
| Funktion             | Name               | Zeitraum | Aktion |
| Berufsbildner/in     | Sportlich Cornelia |          | 6 🗊 🖬  |
| Berufsbildner/in     | Winterlich Manuela |          | 6 🛍 🔁  |

### 2.3.1 Neue Verantwortlichkeit erfassen

Um eine **neue Verantwortlichkeit** hinzuzufügen, klicken Sie auf **†** oben rechts. In der Folge können Sie die Funktion und die Lernenden - auf welche die Funktion angewendet werden soll – wählen. Soll die Person für alle Lernenden im Betrieb verantwortlich sein, setzen Sie ein Häkchen bei der Checkbox «Alle Lernenden».

Soll die Verantwortlichkeit für ausgewählte Lernende gelten, wählen Sie die entsprechende(n) Person(en) aus. Eine Mehrfachauswahl ist möglich.

| Verantwortlichkeiten | د                                                         | ¢ |
|----------------------|-----------------------------------------------------------|---|
| Funktion             | Berufsbildner/in Wohn- und Pflegezentrum Beispielhaft * * |   |
| Alle Lernenden       | 0                                                         |   |
| Lernende             | 😰 Frühling Alexandra 🗐 🛪 Herbstlich Stefanie              |   |
|                      | Speichern Zurücksetzen Abbrechen                          |   |

### 2.3.2 Bestehende Verantwortlichkeit bearbeiten

Um eine bestehende **Verantwortlichkeit zu bearbeiten**, wählen Sie den Bearbeiten-Button (). In der Folge können Sie eine zeitliche Beschränkung erfassen.

| Verantwortlichkeiten |                                  | × |
|----------------------|----------------------------------|---|
| Lernende             | Cornelia Sportlich               |   |
| Start                | 01.08.2021                       |   |
| Ende                 | 30.01.2022                       |   |
|                      | Speichern Zurücksetzen Abbrechen |   |

### 2.3.3 Bestehende Verantwortlichkeit auswechseln

Um eine bestehende **Verantwortlichkeit auszuwechseln**, wählen Sie das Wechsel-Symbol (<sup>12</sup>). In der Folge können Sie die verantwortliche Person durch eine andere austauschen.

| Verantwortlichkeiten |                                       | × |
|----------------------|---------------------------------------|---|
| Verantwortlicher     | Sina Königlich                        |   |
|                      |                                       |   |
| Auswechseln mit      | Bitte wählen                          |   |
|                      | ٩                                     |   |
| Alle Lernenden       | Berufsbildner/in Herzlich Jeanette    |   |
|                      | Bildungsverantwortliche/r Meier Vreni |   |
|                      | Bildungsverantwortliche/r Muster Hans |   |

### 2.4 Person löschen

Personen mit der Funktion «Berufsbildner/in» oder «Teammitglied» (solche, die Sie selber erfasst haben), können Sie auch wieder löschen, wenn diese bspw. Ihren Betrieb verlassen haben.

Gehen Sie via [PiA > Betriebsbenutzer] zur Liste Ihrer Betriebsbenutzer. Alle Personen, die ein Löschsymbol (<sup>(a)</sup>) in der Aktionsspalte haben, können Sie löschen.

| OdAOrg                                | PiA (ehemals oPak G) / Betriebsbenutzer |                   | 1 |                                  | Gesamt: 4 | C       | a |
|---------------------------------------|-----------------------------------------|-------------------|---|----------------------------------|-----------|---------|---|
| Startseite                            |                                         |                   |   |                                  |           |         | Ī |
| PiA (ehemals ePak G)                  | Firma 🗘                                 | Person 🗢          |   | Funktionen                       |           | Aktion  |   |
| Betriebsbenutzer                      | Wohn- und Pflegezentrum Beispielhaft    | Herzlich Jeanette |   | Berufsbildner/in                 |           | 🛓 🕜 💼 🖂 |   |
| Betriebseinstellungen<br>Bildungsplan | Wohn- und Pflegezentrum Beispielhaft    | Königlich Sina    |   | Berufsbildner/in, Mitarbeiter/in |           | 🛓 🖉 🛍 🖂 |   |
| Lernende                              | Wohn- und Pflegezentrum Beispielhaft    | Meier Vreni       |   | Bildungsverantwortliche/r        |           | ≜ ⊠     |   |
| Abmelden                              | Wohn- und Pflegezentrum Beispielhaft    | Muster Hans       |   | Bildungsverantwortliche/r        |           | ▲ ⊠     |   |

Um die Person zu löschen, klicken Sie aufs Löschsymbol und bestätigen Sie den Vorgang, indem Sie auf «Ja» klicken.

## Bestätigen

| Wollen Sie diesen Eintrag wirklich entfernen? |         |
|-----------------------------------------------|---------|
|                                               |         |
|                                               | Ja Nein |
|                                               |         |

### 2.5 BV Zuständigkeiten anpassen

Jede Lernende Person ist einer bildungsverantwortlichen Person zugeteilt. Falls es in Ihrem Betrieb mehrere Personen mit der Funktion «Bildungsverantwortliche/r» gibt, können Sie die Zuteilung selber anpassen.

Die Zuständigkeiten der BV's können Sie festlegen, in dem Sie den Link «BV-Zuständigkeiten» wählen [Pfeil neben «Neuer Eintrag -> BV-Zuständigkeiten].

| OdAOrg                                    | PiA (ehemals ePak G) / Betriebsbenutzer |                   |                                  |         |
|-------------------------------------------|-----------------------------------------|-------------------|----------------------------------|---------|
| Startseite                                | Neuer Eintrag                           | 1                 | Gesamt: 4                        | Q       |
| PiA (ehemals ePak G)                      | Firma ‡                                 | Person \$         | Funktionen \$                    | Aktion  |
| Betriebsbenutzer<br>Betriebseinstellungen | Wohn- und Pflegezentrum Beispielhaft    | Herzlich Jeanette | Berufsbildner/in                 | ▲ 🗭 🗎 🖂 |
| Bildungsplan                              | Wohn- und Pflegezentrum Beispielhaft    | Königlich Sina    | Berufsbildner/in, Mitarbeiter/in | 🛔 🗭 🗎 🖂 |
| Lernende                                  | Wohn- und Pflegezentrum Beispielhaft    | Meier Vreni       | Bildungsverantwortliche/r        | ≜ ⊠     |
| Abmelden                                  | Wohn- und Pflegezentrum Beispielhaft    | Muster Hans       | Bildungsverantwortliche/r        | ≜ ⊠     |

In der Folge wird Ihnen eine Auflistung aller Bildungsgänge angezeigt, in denen Sie aktiv sind. Mit dem Bearbeiten-Button (<sup>C</sup>) gelangen Sie zu allen Lernenden des gewählten Bildungsgangs.

| OdAOra                                | PiA (ehemals ePak G) / Bet | riebsbenutzer / BV-Zuständigkeiten                                           |        |   |
|---------------------------------------|----------------------------|------------------------------------------------------------------------------|--------|---|
| Startseite                            |                            | 1 Ges                                                                        | amt: 5 | Q |
| PiA (ehemals ePak G)                  | Beruf-Nr. ≑                | Berufsbezeichnung / Bildungsgang 🗘                                           | Aktion |   |
| Betriebsbenutzer                      | 86913                      | Assistent/-in Gesundheit und Soziales                                        | Ø      |   |
| Betriebseinstellungen<br>Bildungsplan | 94309                      | Fachfrau / Fachmann Betreuung Fachrichtung Kinder EFZ                        | Ø      |   |
| Lernende                              | 94311                      | Fachfrau / Fachmann Betreuung Fachrichtung Menschen im Alter EFZ             | Ø      |   |
| Abmelden                              | 94310                      | Fachfrau / Fachmann Betreuung Fachrichtung Menschen mit Beeinträchtigung EFZ | 0      |   |
|                                       | 94312                      | Fachfrau / Fachmann Betreuung Generalistische Ausbildung EFZ                 | Ø      |   |

Mit den Radiobuttons können Sie nun bestimmen, welcher BV für welche/n Lernende/n verantwort-lich sein soll. Klicken Sie einfach den Button beim gewünschten BV an. Schliessen Sie Ihre Änderungen mittels «Speichern» ab.

| Lernende 🗘          | Meier Vreni   | Muster Hans |
|---------------------|---------------|-------------|
| Frühling Alexandra  | 0             | 0           |
| Herbstlich Stefanie | 0             | 0           |
| Lässig Carmen       | 0             | 0           |
| Sommerlich Sandra   | 0             | 0           |
| Sportlich Cornelia  | 0             | 0           |
| Winterlich Manuela  | 0             | 0           |
|                     |               |             |
| Speichern Zurückset | zen Abbrechen |             |

### 3 Betriebseinstellungen

In der Betriebseinstellung können Sie zum einen bestimmen, welche Funktion innerhalb eines Bildungsplans welche Rechte ausüben darf. Zum anderen können Sie gewisse Parameter zur Anzeige der Kompetenzplanung für Ihren Betrieb individuell einstellen.

### 3.1 Parameter zur Anzeige der Kompetenzplanung einstellen

Sie können für Ihren Betrieb (gilt für alle Lernenden des Betriebes) einstellen, in welchen Farben die Kompetenzplanung dargestellt werden soll und ob Sie zwischen Kalenderwochen oder Monaten wechseln möchten. Gemeint ist die Darstellung wie unter **Erreur ! Source du renvoi introuvable.** beschrieben.

Um die Anzeige anzupassen gehen Sie via [PiA > Betriebseinstellungen > Bearbeiten ( $\bigcirc$ )].

| OdAOrg                | PIA (ehemals ePak G) / Betriebseinstellung |               |   |       |                         |                            |
|-----------------------|--------------------------------------------|---------------|---|-------|-------------------------|----------------------------|
| Startseite            |                                            |               | 1 |       | Gesamt: 1               | Q                          |
| PiA (ehemals ePak G)  |                                            |               |   |       | -                       |                            |
| Betriebsbenutzer      | Firma 🗘                                    | Firmazusatz ≑ |   | Ort ¢ |                         | Aktion                     |
| Betriebseinstellungen | Wohn- und Pflegezentrum Beispielhaft       |               |   | Basel |                         |                            |
| Bildungsplan          |                                            |               |   |       |                         |                            |
| Lernende              |                                            |               |   |       |                         |                            |
| Abmelden              |                                            |               |   |       | Impressum I OdAOrg Ivar | ris - powered by Ivaris AG |

Wählen Sie, ob Sie eine Wochen- oder Monatsansicht möchten, indem Sie aus dem Dropdown die gewünschte Darstellung auswählen.

| Zeitraum Planung *            | Woche * |
|-------------------------------|---------|
|                               | ٩       |
| Farbe der<br>Ferien/Feiertage | Monat   |
| 5                             | Woche * |

Bei Bedarf können Sie auch die Farben der Schulferien, ÜK's und Abwesenheiten ändern. Klicken Sie dafür ins Feld und wählen Sie eine andere Farbe, aus der Farbpalette, aus.

Speichern Sie am Ende Ihre Änderungen mit einem Klick auf «Speichern».

### 3.2 Betriebsrechte individualisieren

Zu beachten gilt, dass die Rechteverteilung standardmässig vorgegeben ist. Einer Anpassung bedarf es also nur dann, wenn Sie in einem Bereich bewusst vom Standard abweichen möchten. Zur Rechtevergabe gelangen Sie via [Betriebseinstellungen > Planungsrechte (<sup>a</sup>) > Plus-Symbol oder Bearbeiten].

| 0dA0rg                | PIA (ehemais ePak G) / Betriebseinstellung |               |   |       |                                                  |   |
|-----------------------|--------------------------------------------|---------------|---|-------|--------------------------------------------------|---|
| Startseite            |                                            |               | 1 |       | Gesamt: 1 Q                                      |   |
| PiA (ehemals ePak G)  | Eirme A                                    | Elemente é    |   | 04.0  | Altion                                           | i |
| Betriebsbenutzer      | rima v                                     | Firmazusatz + |   | on.↓  | Aktion                                           |   |
| Betriebseinstellungen | Wohn- und Pflegezentrum Beispielhaft       |               |   | Basel | C 🛍 🔒                                            |   |
| Bildungsplan          |                                            |               |   |       |                                                  |   |
| Lernende              |                                            |               |   |       |                                                  |   |
| Abmelden              |                                            |               |   |       | Impressum I OdAOrg Ivaris - powered by Ivaris AC | â |

Falls Sie bereits betriebseigene Rechte gesetzt haben erscheinen das Bearbeitungs- (♂) und Lösch (<sup>(=)</sup>)-Symbol, falls noch die Standardrechte gesetzt sind das Plus (+)-Symbol. Um die Rechte anzupassen klicken Sie also auf Bearbeiten (♂) oder Plus (+).

| Berufsnummer 🗘 | Bildungsplan 🗢                                                                  | Bildungsprogramm ≑                                                                        | Anzahl Semester \$ | Aktion |  |
|----------------|---------------------------------------------------------------------------------|-------------------------------------------------------------------------------------------|--------------------|--------|--|
| 94309          | Fachfrau / Fachmann Betreuung Fachrichtung Kinder EFZ                           | Fachfrau / Fachmann Betreuung Fachrichtung Kinder EFZ (3 Jahre)                           | 6                  | +      |  |
| 94310          | Fachfrau / Fachmann Betreuung Fachrichtung Menschen<br>mit Beeinträchtigung EFZ | Fachfrau / Fachmann Betreuung Fachrichtung Menschen mit Beeinträchtigung<br>EFZ (3 Jahre) | 6                  | 6      |  |
| 94311          | Fachfrau / Fachmann Betreuung Fachrichtung Menschen<br>im Alter EFZ             | Fachfrau / Fachmann Betreuung Fachrichtung Menschen im Alter EFZ (3 Jahre)                | 6                  | +      |  |
| 94312          | Fachfrau / Fachmann Betreuung Generalistische<br>Ausbildung EFZ                 | Fachfrau / Fachmann Betreuung Generalistische Ausbildung EFZ (3 Jahre)                    | 6                  | +      |  |

Ändern Sie die Rechte, indem Sie Häkchen entfernen oder neu setzen. Die von Ihnen vorgenommenen Änderungen werden fett markiert und kursiv dargestellt. Um Ihre Änderungen zu speichern klicken Sie auf «Speichern».

| Bildungselement 0                                                     | Lernende/r                                                                                     | Bildungsverantwortliche/r                                    | Berufsbildner/in                                                                               | Teammitglied                                                                                             | Ausbildungsnetz Lernende                                                                                 |
|-----------------------------------------------------------------------|------------------------------------------------------------------------------------------------|--------------------------------------------------------------|------------------------------------------------------------------------------------------------|----------------------------------------------------------------------------------------------------|----------------------------------------------------------------------------------------------------|
| Lerndokumentation                                                     | g alle<br>g lesen<br>□ erfassen<br>g bearbeiten<br>□ löschen                                   | g alle<br>g lesen<br>g erfassen<br>g bearbeiten<br>g löschen | g alle<br>g lesen<br>g erfassen<br>g bearbeiten<br>∟löschen                                    | <ul> <li>♂ alle</li> <li>♂ lesen</li> <li>o erfassen</li> <li>bearbeiten</li> <li>löschen</li> </ul>     | g alle<br>g lesen<br>□ erfassen<br>g bearbeiten<br>□ löschen                                             |
| Bildungsbericht Fachmann/-frau<br>Betreuung                           | g alle<br>g lesen<br>□ erfassen<br>g bearbeiten<br>□ löschen                                   | g alle<br>g lesen<br>g erfassen<br>g bearbeiten<br>g löschen | g alle<br>g lesen<br>g erfassen<br>g bearbeiten<br>∟löschen                                    | g alle<br>g lesen<br>□ erfassen<br>□ bearbeiten<br>□ löschen                                             | g alle<br>g lesen<br>□ erfassen<br>g bearbeiten<br>□ löschen                                             |
| Semesterrückblick der lernenden<br>Person Fachmann/-frau<br>Betreuung | G alle<br>G lesen<br>G erfassen<br>G bearbeiten<br>G löschen                                   | g alle<br>g lesen<br>g erfassen<br>g bearbeiten<br>g löschen | 𝐨 alle<br>𝐨 lesen<br>𝐨 erfassen<br>𝐨 bearbeiten<br><mark>□ löschen</mark>                      | <ul> <li>♂ alle</li> <li>♂ lesen</li> <li>♂ erfassen</li> <li>∨ bearbeiten</li> <li>□ löschen</li> </ul> | 𝐨 alle<br>𝐨 lesen<br>𝐨 erfassen<br>𝐨 bearbeiten<br>𝐨 löschen                                             |
| Betriebsbenutzer                                                      | <ul> <li>alle</li> <li>lesen</li> <li>erfassen</li> <li>bearbeiten</li> <li>löschen</li> </ul> | G alle<br>G lesen<br>G erfassen<br>G bearbeiten<br>G löschen | □ alle<br>□ lesen<br>□ erfassen<br>□ bearbeiten<br>□ löschen                                   | □ alle<br>□ lesen<br>□ erfassen<br>□ bearbeiten<br>□ löschen                                             | □ alle<br>□ lesen<br>□ erfassen<br>□ bearbeiten<br>□ löschen                                             |
| BV-Zuständigkeiten                                                    | <ul> <li>alle</li> <li>lesen</li> <li>erfassen</li> <li>bearbeiten</li> <li>löschen</li> </ul> | G alle<br>G lesen<br>G erfassen<br>G bearbeiten<br>G löschen | <ul> <li>alle</li> <li>lesen</li> <li>erfassen</li> <li>bearbeiten</li> <li>löschen</li> </ul> | <ul> <li>alle</li> <li>lesen</li> <li>erfassen</li> <li>bearbeiten</li> <li>löschen</li> </ul>           | <ul> <li>□ alle</li> <li>□ lesen</li> <li>□ erfassen</li> <li>□ bearbeiten</li> <li>□ löschen</li> </ul> |
| KNW-Verlängerungsgesuche                                              | _ alle<br>_ lesen<br>_ erfassen<br>_ bearbeiten<br>_ löschen                                   | □ alle<br>□ lesen<br>□ erfassen<br>□ bearbeiten<br>□ löschen | □ alle<br>□ lesen<br>□ erfassen<br>□ bearbeiten<br>□ löschen                                   | □ alle<br>□ lesen<br>□ erfassen<br>□ bearbeiten<br>□ löschen                                             | □ alle<br>□ lesen<br>□ erfassen<br>□ bearbeiten<br>□ löschen                                             |
| Betriebseinstellung                                                   | □ alle<br>□ lesen<br>□ erfassen<br>□ bearbeiten<br>□ löschen                                   | g alle<br>g lesen<br>g erfassen<br>g bearbeiten<br>g löschen | □ alle<br>□ lesen<br>□ erfassen<br>□ bearbeiten<br>□ löschen                                   | □ alle<br>□ lesen<br>□ erfassen<br>□ bearbeiten<br>□ löschen                                             | □ alle<br>□ lesen<br>□ erfassen<br>□ bearbeiten<br>□ löschen                                             |
| Lemende                                                               | <ul> <li>alle</li> <li>lesen</li> <li>erfassen</li> <li>bearbeiten</li> <li>löschen</li> </ul> | □ alle<br>□ lesen<br>□ erfassen<br>□ bearbeiten<br>□ löschen | □ alle<br>□ lesen<br>□ erfassen<br>□ bearbeiten<br>□ löschen                                   | <ul> <li>alle</li> <li>lesen</li> <li>erfassen</li> <li>bearbeiten</li> <li>löschen</li> </ul>           | <ul> <li>alle</li> <li>lesen</li> <li>erfassen</li> <li>bearbeiten</li> <li>löschen</li> </ul>           |
| Speid                                                                 | chern Zurücksetzen                                                                             | Abbrechen                                                    |                                                                                                |                                                                                                    |                                                                                                    |

### 4 Bildungsplan

Unter [PiA > Bildungsplan] finden Sie alle hinterlegten Bildungspläne und Sie können gewisse Elemente und Dokumente selber anpassen oder erweitern.

### 4.1 Vorlagen und Berichte

Als BV können Sie eigene, betriebsinterne Formulare und Dokumente pro Bildungsplan zum Download bereitstellen (siehe auch Abschnitt **Erreur ! Source du renvoi introuvable.**).

Um ein neues Dokument bereitzustellen, wählen Sie [PiA > Bildungsplan >  $\frac{1}{44}$  > Vorlagen und Berichte > Neuer Eintrag].

Geben Sie dem Dokument einen Titel (Feld «Berichttitel»), laden Sie das Dokument bei «Datei» hoch und speichern Sie Ihre Eingabe.

| PiA (ehemals ePak G) / E | ildungsplan / Assistentinnen/Assistenten Gesundheit und Soziales EBA ab 2021: Vorlagen und Berichte / Vorlagen und Berichte bearbeiten/erfassen |
|--------------------------|----------------------------------------------------------------------------------------------------|
|                          |                                                                                                    |
| Firma                    | Wohn- und Pflegezentrum Beispielhaft                                                                                                    |
| Bildungsplan *           | Assistentinnen/Assistenten Gesundheit und Soziales EBA ab 2021 v                                                                                |
| Berichttitel *           | Lernortkoordinationstabelle                                                                                                    |
| Berichttyp *             | Vorlage v                                                                                                    |
| Datei                    | Datei auswählen Lernortko AGS.docx                                                                                                    |
|                          | Spelchern Zurücksetzen Abbrechen                                                                                                    |

Ihre erfassten Vorlagen stehen dann beim Lernenden in der Kompetenzplanung im Abschnitt «Vorlagen» bei «Vorlagen und Berichte» zum Download zur Verfügung.

**Anmerkung:** Möchten Sie ein Dokument für alle Lernenden aus allen Bildungsgängen zur Verfügung stellen, so müssen Sie dies pro Bildungsplan hochladen.

### 4.2 Programmvorlage (Abbildung Lernortkoordinationstabelle)

Zu den Programmvorlagen gelangen Sie via [PiA > Bildungsplan >  $\frac{1}{44}$  > Bildungsprogramm >  $\frac{1}{44}$  > Programmvorlage].

Die Programmvorlage ist die elektronische Abbildung der Lernortkoordination und zeigt u.a. auf, welches Leistungsziel in welchen Semestern zur Überprüfung empfohlen wird.

Auf die Programmvorlage haben Sie Lesezugriff und können diese bei Bedarf ausdrucken.

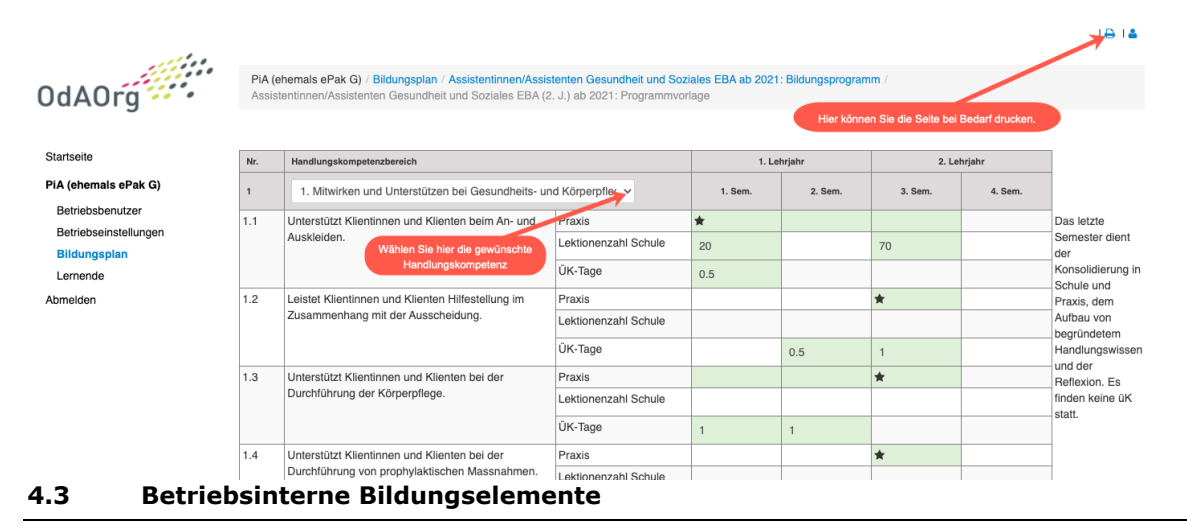

Betriebe, die interne Ausbildungen durchführen, können bei Bedarf eigene Bildungselemente erfassen. Hierfür wählen Sie [PiA > Bildungsplan]. Beim jeweiligen Bildungsplan wählen Sie über die Aktionenliste "Bildungsprogramm". Wählen Sie anschliessend im gewünschten Bildungsprogramm über die Aktionenliste "Bildungselement". Sie sehen nun eine Auflistung aller Bildungselemente, die standardmässig vom System vorgesehen sind.

| Startseite<br>PIA (ehemals ePak G)<br>Betriebsbenutzer<br>Betriebsbenutzer<br>Betriebseinstellungen<br>Bitlaungeplan<br>Lernende | PiA (ehemais of<br>Berufsnummer =<br>86913<br>86913 | Pak G) / Bildungsplan<br>Bildungsplan ©<br>Assistentinnen/Assistenten Gesundheit und Sozia             | les EBA<br>les EBA ab 2021                                   | in Kraft seit =<br>01.01.2009<br>01.08.2021 | Gesamt: 11 eb:<br>Status<br>Aktiv<br>Vorlagen und<br>Bildungsprog | Aktion<br>Aktion<br>Berichte | ×  |
|----------------------------------------------------------------------------------------------------|-----------------------------------------------------|----------------------------------------------------------------------------------------------------|--------------------------------------------------------------|---------------------------------------------|-------------------------------------------------------------------|------------------------------|----|
| Bildungsprogramm ≎                                                                                                    | undheit und So                                      | oziales EBA (2. J.) ab 2021                                                                            |                                                              | Anzahl Semester ≎<br>4                      |                                                                   | Aktion                       | -  |
|                                                                                                    |                                                     |                                                                                                    |                                                              | Prog                                        | rammvorlage<br>Ingselement                                        |                              | AG |
| 0dA0rg                                                                                                    | PiA (ehemals e<br>Assistentinnen/                   | Pak G) / Bildungsplan / Assistentinnen/Assistente<br>Assistenten Gesundheit und Soziales EBA (2. J.) a | n Gesundheit und Soziales EBA at<br>ab 2021: Bildungselement | 2021: Bildungsprogramm                      |                                                                   |                              |    |
| Startseite                                                                                                    | ■ Neuer 8                                           | Eintrag                                                                                                | 1                                                            |                                             | Gesamt: 4                                                         |                              | Q  |
| PiA (ehemals ePak G)                                                                                                    |                                                     |                                                                                                    |                                                              |                                             |                                                                   |                              |    |
| Betriebsbenutzer                                                                                                    | Bildungselement ¢                                   | weis AGS 2021                                                                                          | Firma ‡                                                      |                                             | Datei                                                             | Aktion                       |    |
| Bildungsplan                                                                                                    | Lerndokumentat                                      | ion AGS 2021                                                                                           |                                                              |                                             |                                                                   |                              |    |
| Lernende                                                                                                    | Strukturierte Bes                                   | sprechung AGS 2021                                                                                     |                                                              |                                             |                                                                   |                              |    |
| Abmelden                                                                                                    | Bildungsbericht                                     | AGS 2021                                                                                               |                                                              |                                             |                                                                   |                              |    |

### 4.3.1 Neues Bildungselement erfassen

Um ein neues Bildungselement zu erfassen, betätigen Sie den Button "Neuer Eintrag". Wählen Sie zuerst das Bildungsprogramm und die Firma, für die der Eintrag erstellt werden soll und geben Sie dem Bildungselement eine Bezeichnung. Bei Bedarf können Sie einen Farbcode hinterlegen. Das Feld «Gruppe» wird leer gelassen.

| Bildungsprogramm *   | Assistentinnen/Assistenten Gesundheit und Soziales EBA (2. J.) ab 2021 |   |
|----------------------|------------------------------------------------------------------------|---|
| Firma *              | Wohn- und Pflegezentrum Beispielhaft                                   | * |
| Bildungselement      | Lernbegleitung                                                         | 0 |
| Gruppe               |                                                                        | v |
| Farbe in Raumplanung | ABFFF4                                                                 |   |

Anschliessend können Sie bestimmen, in welchen Semestern das Bildungselement bei der Planung zur Auswahl stehen soll.

**Wichtig:** Es muss immer ein Semester (oder «Alle») gewählt werden, sonst steht das Element nicht zur Auswahl zur Verfügung.

Bei Bedarf können Sie auch eine Beschränkung der Durchführung pro Semester festlegen (z.B. max. einmal pro Semester).

Über «Datei» können Sie optional eine Vorlage-Datei hochladen, die dann bei der Terminplanung zur Verfügung steht.

Beim Abschnitt «Typ» muss immer «Termin» gewählt werden.

| Semesterliste       | Alle 1 2 3 4 5 6                        |   |
|---------------------|-----------------------------------------|---|
| Anzahl pro Semester | unbeschränkt •                          |   |
| Datei               | Durchsuchen Vorlage_Lernbegleitung.docx |   |
| Тур                 | Termin *                                | Ŧ |

Zum Schluss müssen noch die sog. Planungsrechte verteilt werden. In diesem Abschnitt bestimmen Sie also, welche Funktion das Element lesen, erfassen, bearbeiten oder löschen kann.

Schliessen Sie die Erfassung ab, indem Sie auf «Speichern» klicken.

| Planungsrechte | Lernende/r                                                                               | Bildungsverantwortliche/r                                  | Berufsbildner/in                                       | Teammitglied                                              | Ausbildungsnetz Lernende                                         |
|----------------|------------------------------------------------------------------------------------------|------------------------------------------------------------|--------------------------------------------------------|-----------------------------------------------------------|------------------------------------------------------------------|
|                | <ul> <li>✓ lesen</li> <li>□ erfassen</li> <li>✓ bearbeiten</li> <li>□ löschen</li> </ul> | ଙ୍ଗ lesen<br>ଙ୍ର erfassen<br>ଙ୍ର bearbeiten<br>ଙ୍ଗ löschen | ଙ୍ଗ lesen<br>ଙ୍କ erfassen<br>ଙ bearbeiten<br>ଙ löschen | <b>☞ lesen</b><br>☐ erfassen<br>☐ bearbeiten<br>☐ löschen | <b>☞ lesen</b><br>☐ erfassen<br><b>☞ bearbeiten</b><br>☐ löschen |
|                | Speichern Abbrech                                                                        | en                                                         |                                                        |                                                           |                                                                  |

### 5 Lernende

Als Berufsbildungsverantwortliche/r bilden Sie Lernende in der beruflichen Praxis aus, planen diese und beurteilen Lernende allenfalls. Dies kann sich über die ganze Ausbildung oder einen bestimmten Zeitraum erstrecken.

Das Herzstück von PiA ist die Kompetenzplanung, welche es dem Betrieb ermöglicht, die Ausbildung der Lernenden zu strukturieren und nachvollziehbar zu gestalten. Die Betriebe können dabei auf einen elektronischen Musterbildungsplan (gemäss Lernortkoordinationstabelle) zurückgreifen, in welchem die grundlegenden Informationen bereits als Vorschlag erfasst sind. Auf dieser Grundlage erfolgen dann die Anpassungen und die Operationalisierung.

Für jeden Lernenden ist eine zentrale Ansicht vorhanden. Sie ist der Eintrittspunkt für alle Funktionalitäten.

Wählen Sie hierfür [PiA > Lernende]. In der Folge sehen Sie eine Auflistung aller Lernenden. Klicken Sie nun auf das Buch-Symbol (<sup>2)</sup>) in der Aktionsliste, um in die Kompetenzplanung des gewünschten Lernenden zu gelangen.

| and an                                    |                                 | Person: E                               | вv2/9/5 (ріаезіктір | pe@ĸĸ-blaesistin.cn)      |                   |              |           |
|-------------------------------------------|---------------------------------|-----------------------------------------|---------------------|---------------------------|-------------------|--------------|-----------|
| 0dA0ra                                    | PiA (ehemals ePak G) / Lernende |                                         |                     |                           |                   |              |           |
| ounorg                                    | Neuer Eintrag                   |                                         |                     | 1                         |                   | Gesamt: 16   | Q         |
| Startseite                                |                                 |                                         |                     |                           |                   |              |           |
| PiA (ehemals ePak G)                      | Lernende ‡                      | Firma 🗘                                 | Lehrbeginn 🗘        | Bildungsverantwortliche/r | Berufsbildner/in  | Teammitglied | Akton     |
| Betriebsbenutzer<br>Betriebseinstellungen | Frühling Alexandra<br>AGS       | Wohn- und Pflegezentrum<br>Beispielhaft | 01.08.2020          | Meier Vreni               |                   |              | ▲ 🛪 🔳 📼 🖂 |
| Bildungsplan<br>Lernende                  | Herbstlich Stefanie<br>AGS      | Wohn- und Pflegezentrum<br>Beispielhaft | 01.08.2020          | Meier Vreni               | Herzlich Jeanette |              | ≗ ¥ ₽ ≅ ⊠ |
| Abmelden                                  | Kraus Hans<br>AGS               | Wohn- und Pflegezentrum<br>Beispielhaft | 01.08.2020          | Meier Vreni               | Herzlich Jeanette |              | a X 🖉 🇮 🖂 |

In dieser Ansicht können Sie nun die Ausbildung gestalten und strukturieren.

**Bemerkung:** In einigen Kantonen ist die Bildung beruflich oder schulisch organisiert. Sollte das für Sie zutreffen, müssen Sie zuerst auf das **E** Symbol klicken und anschliessend das Bildungsprogramm und die Bildungsorganisation wählen. Für alle anderen User ist dieser Zwischenschritt nicht nötig.

### 5.1 Übersicht Kompetenzplanung

| Termine im g              | ewählten Semester                                                                                                    |                          |                             |          |    |
|---------------------------|----------------------------------------------------------------------------------------------------|--------------------------|-----------------------------|----------|----|
|                           | 1. Lehrjahr                                                                                                    | 2. Lehrjahr              |                             |          |    |
| Semester<br>Kalenderwoche | 1         ★         2         ☆         3           02         03         04         05         06         07         08         09         10         11         12         13         14         15         16         17         18         19         20         21                                                                                                    | ☆<br>22 23 24            | 4                           | 28 29    | 30 |
| Berufsschule              |                                                                                                    |                          |                             |          |    |
| ÜK<br>Abwesenheiten       |                                                                                                    |                          |                             |          |    |
|                           |                                                                                                    |                          |                             |          |    |
| Vorlagen und              | Berichte                                                                                                    |                          |                             |          |    |
|                           | Vorlagen Online-Eingaben Res                                                                                                    | ultate und Auswe         | rtungen                     |          |    |
|                           | Bitte wählen V Bitte wählen V                                                                                                    | tte wählen               | ~                           |          |    |
|                           | Übersicht Kompetenznachweise Übersicht Dokumente                                                                                                    | ördermassnahme           | n                           |          |    |
|                           |                                                                                                    |                          |                             |          |    |
| Kompetenzpl               | anung                                                                                                    |                          |                             |          |    |
|                           | Image: Second Second |                          |                             |          |    |
| 1                         | ndividuelle Ziele                                                                                                    |                          |                             |          |    |
|                           | Individuelles Ziel planen                                                                                                    | angeleitet<br>ausgeführt | selbstständig<br>ausgeführt | Aktion   |    |
|                           | Team kennen lernen                                                                                                    | 0                        |                             | 200      |    |
| I                         | 1.3 Unterstützt Klientinnen und Klienten bei der Durchführung der Körperpflege.                                                                                                    |                          |                             |          |    |
|                           | Fähigkeiten                                                                                                    | angeleitet<br>ausgeführt | selbstständig<br>ausgeführt | Aktion 💼 |    |
|                           | Führt die Körperpflege gemäss den Pflegestandards durch                                                                                                    |                          |                             | 🕼 🖻 🗩    |    |
|                           | Bereitet Materialien vor und entsorgt diese fachgerecht                                                                                                    |                          |                             | 2 🖻 🗭    |    |
|                           | Haltungen                                                                                                    |                          |                             | Aktion   |    |
|                           | Respektiert die Intimsphäre                                                                                                    |                          |                             | •        |    |
|                           | Achtet die Würde der Klientinnen und Klienten                                                                                                    |                          |                             | •        |    |
|                           | Pflegt einen ressourcenschonenden Umgang mit Material                                                                                                    |                          |                             | 9        |    |
| Terminplanur              | g                                                                                                    |                          |                             |          |    |
|                           | 😫 🖺 Terminliste Semester 📔 Semesterplan                                                                                                    |                          |                             |          |    |
| Mo, 28.06.2021            | Schultag AGS 2020/2022 1A                                                                                                    |                          |                             |          | +  |
|                           |                                                                                                    |                          |                             |          |    |
| Di. 29.06.2021            |                                                                                                    |                          |                             |          | +  |
| D1, 23.00.2021            |                                                                                                    |                          |                             |          | ·  |
|                           |                                                                                                    |                          |                             |          |    |
| Mi, 30.06.2021            |                                                                                                    |                          |                             |          | +  |
|                           |                                                                                                    |                          |                             |          |    |
| _                         |                                                                                                    |                          |                             |          |    |
| Do, 01.07.2021            |                                                                                                    |                          |                             |          | +  |
|                           |                                                                                                    |                          |                             |          |    |
| Fr, 02.07.2021            | Kinaesthetics-Grundkurs                                                                                                    |                          |                             |          | +  |
|                           |                                                                                                    |                          |                             |          |    |
|                           |                                                                                                    |                          |                             |          |    |
| Sa, 03.07.2021            | Sommerferien                                                                                                    |                          |                             |          | +  |
|                           |                                                                                                    |                          |                             |          |    |
| So. 04 07 2021            | Sommerferien                                                                                                    |                          |                             |          | +  |
| - 3, 04.07.20Z            |                                                                                                    |                          |                             |          |    |
|                           |                                                                                                    |                          |                             |          |    |

### 5.2 Termine im gewählten Semester

Sobald Sie die Kompetenzplanung aufrufen, gelangen Sie automatisch auf den aktuellen Zeitraum der Ausbildung. Mit Hilfe des Kalenders, können Sie zwischen den Lehrjahren, Semestern und Kalenderwochen (oder Monaten) wechseln. Die Stern-Symbole bei den Lehrjahren zeigt jeweils an, wie viele Kompetenznachweise in diesem Semester anstehen und wie viele bereits abgeschlossen wurden (ausgefüllte Stern-Symbole).

Termine im gewählten Semester

|               |    |    |    |    |    |    |      |        |    |    |    |    |    |    |    |    |    |    |    |    |    |         |      |    |    |    |    |    | _  |
|---------------|----|----|----|----|----|----|------|--------|----|----|----|----|----|----|----|----|----|----|----|----|----|---------|------|----|----|----|----|----|----|
|               |    |    |    |    |    |    | 1. L | ehrjah | ır |    |    |    |    |    |    |    |    |    |    |    | 2  | 2. Lehr | jahr |    |    |    |    |    |    |
| Semester      |    |    |    | 1  |    |    | *    |        |    |    | 2  |    |    | ť  | 3  |    |    | 3  |    |    |    | ☆       |      |    |    | 4  |    |    |    |
| Kalenderwoche | 02 | 03 | 04 | 05 | 06 | 07 | 08   | 09     | 10 | 11 | 12 | 13 | 14 | 15 | 16 | 17 | 18 | 19 | 20 | 21 | 22 | 23      | 24   | 25 | 26 | 27 | 28 | 29 | 30 |
| Berufsschule  |    |    |    |    |    |    |      |        |    |    |    |    |    |    |    |    |    |    |    |    |    |         |      |    |    |    |    |    |    |
| ÜK            |    |    |    |    |    |    |      |        |    |    |    |    |    |    |    |    |    |    |    |    |    |         |      |    |    |    |    |    |    |
| Abwesenheiten |    |    |    |    |    |    |      |        |    |    |    |    |    |    |    |    |    |    |    |    |    |         |      |    |    |    |    |    |    |

Unterhalb des Kalenders wird Ihnen eine Übersicht der Termine im gewählten Semester angezeigt. Hierzu gehören Abwesenheiten aufgrund eines überbetrieblichen Kurses, Schulferien, sowie individuelle Ferien des Lernenden.

Termine im gewählten Semester

|               |    |    |    |    |    |    | 1. L | ehrjał | ır |    |    |    |    |    |    |    |    |    |    |    | 2  | . Lehi | rjahr |    |    |    |    |    |    |
|---------------|----|----|----|----|----|----|------|--------|----|----|----|----|----|----|----|----|----|----|----|----|----|--------|-------|----|----|----|----|----|----|
| Semester      |    |    |    | 1  |    |    | *    |        |    |    | 2  |    |    | Ę  | 3  |    |    | 3  |    |    |    | 습      |       |    |    | 4  |    |    |    |
| Kalenderwoche | 02 | 03 | 04 | 05 | 06 | 07 | 08   | 09     | 10 | 11 | 12 | 13 | 14 | 15 | 16 | 17 | 18 | 19 | 20 | 21 | 22 | 23     | 24    | 25 | 26 | 27 | 28 | 29 | 30 |
| Berufsschule  |    |    |    |    |    |    |      |        |    |    |    |    |    |    |    |    |    |    |    |    |    |        |       |    |    |    |    |    |    |
| ÜΚ            |    |    |    |    |    |    |      |        |    |    |    |    |    |    |    |    |    |    |    |    |    |        |       |    |    |    |    |    |    |
| Abwesenheiten |    |    |    |    |    |    |      |        |    |    |    |    |    |    |    |    |    |    |    |    |    |        |       |    |    |    |    |    |    |

Sobald Sie mit der Maus über einen Termin fahren, werden Ihnen detailliertere Angaben zum Termin angezeigt.

|               |    |    |    |    |    |    | 1. L | ehrjał | nr |    |       |         |         |     |    |    |    |    |    |    | 2  | 2. Leh | rjahr |    |    |    |    |    |    |
|---------------|----|----|----|----|----|----|------|--------|----|----|-------|---------|---------|-----|----|----|----|----|----|----|----|--------|-------|----|----|----|----|----|----|
| Semester      |    |    |    | 1  |    |    | *    |        |    |    | 2     |         |         | 1   | 2  |    |    | 3  |    |    |    | ☆      |       |    |    | 4  |    |    |    |
| Kalenderwoche | 02 | 03 | 04 | 05 | 06 | 07 | 08   | 09     | 10 | 11 | 12    | 13      | 14      | 15  | 16 | 17 | 18 | 19 | 20 | 21 | 22 | 23     | 24    | 25 | 26 | 27 | 28 | 29 | 30 |
| Berufsschule  |    |    |    |    |    |    |      |        |    |    |       | Osterf  | erien   |     |    |    |    |    |    |    |    |        |       |    |    |    |    |    |    |
| ÜΚ            |    |    |    |    |    |    |      |        |    |    | 01.04 | .2021 - | 06.04.2 | 021 |    |    |    |    |    |    |    |        |       |    |    |    |    |    |    |
| Abwesenheiten |    |    |    |    |    |    |      |        |    |    |       |         |         |     |    |    |    |    |    |    |    |        |       |    |    |    |    |    |    |

#### 5.3 Vorlagen und Berichte

Im Abschnitt «Vorlagen und Berichte» können Sie leere Vorlagen herunterladen, die Bildungselemente in den Online-Eingaben erfassen und ausfüllen sowie die fertigen Rapporte in «Resultate und Auswertungen» herunterladen.

Vorlagen und Berichte

| Vorlagen     |   | Online-Eingaben     |   | Resultate und Auswertung | en |
|--------------|---|---------------------|---|--------------------------|----|
| Bitte wählen | • | Bitte wählen        | - | Bitte wählen             | •  |
|              |   | Übersicht Dokumente |   |                          |    |

Termine im gewählten Semester

### 5.3.1 Vorlagen

Als BV stehen Ihnen verschiedene Dokumente zum Download bereit (bspw. eine leere Vorlage der Lerndokumentation etc.). Klicken Sie auf die Dropdown-Liste und wählen Sie das gewünschte Dokument.

**Bemerkung**: Als Berufsbildungsverantwortliche/r können Sie auch eigene Dokumente in diesem Bereich zur Verfügung stellen (z.B. betriebsinterne Formulare). Die Anleitung hierzu finden Sie im Abschnitt 4.1. (Vorlagen und Berichte).

### 5.3.2 Online-Eingaben

Über die Online-Eingaben können bestimmte Bildungselemente direkt im Tool erfasst werden. Ob diese Möglichkeit besteht, ist vom Lehrbetrieb abhängig. Sollte die Online-Eingabe nicht möglich sein, laden Sie das benötigte Dokument im Bereich "Vorlagen" herunter, füllen es aus und laden es anschliessend beim dazugehörigen Termin in der Wochenplanung wieder hoch. Dokumente, die in der Wochenplanung hochgeladen werden, können anschliessend über den Button "Übersicht Dokumente" eingesehen werden.

### 5.3.2.1 Lerndokumentation

Einmal pro Monat erstellt die lernende Person eine Lerndokumentation, welche durch Sie als BV beurteilt wird.

Gehen Sie in der Kompetenzplanung des Lernenden zu «Online-Eingaben» und wählen dort «Lerndokumentation» aus.

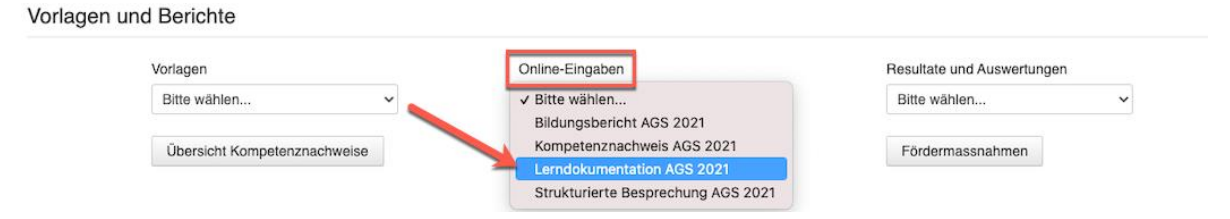

Sobald der Bericht den Status «Lernender geschlossen» hat, wurde die Lerndokumentation von der lernenden Person als abgeschlossen markiert.

| Datum (Umsetzung<br>am/ab) ≑ | Rapportbogen 0             | Status ≑                 | Aktion |
|------------------------------|----------------------------|--------------------------|--------|
| 21.05.2021                   | Lerndokumentation AGS 2021 | Lernender<br>geschlossen | C D D  |

Um die Lerndokumentation zu kontrollieren und zu beurteilen wählen Sie das «Bearbeiten»-Symbol (<sup>C</sup>).

Geben Sie im Abschnitt «4. Beurteilung» Ihre Fremdbeurteilung ab und beschreiben Sie Ihre Beurteilung in Worten und definieren Sie Ziele, Massnahmen und Abmachungen.

4. Beurteilung

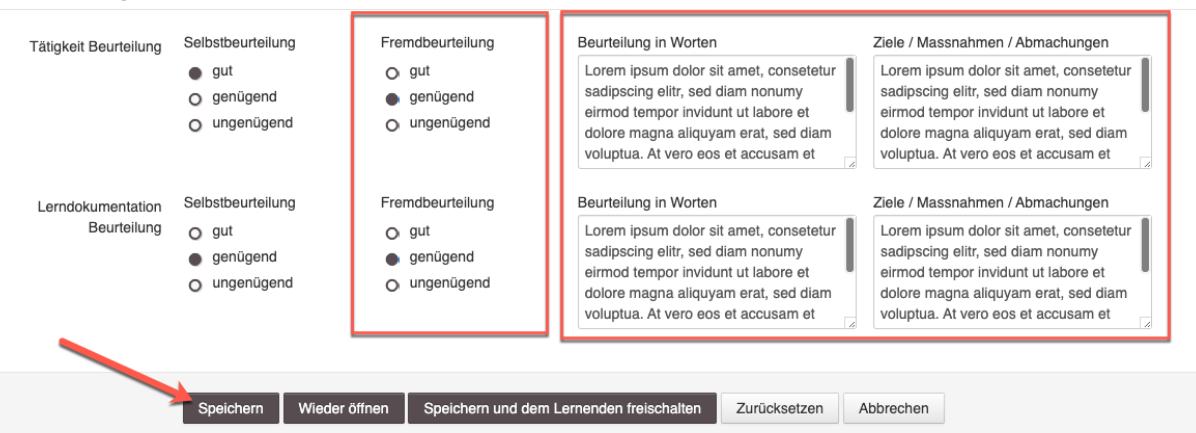

Schliessen Sie die Lerndokumentation definitiv ab, indem Sie auf den Button «Speichern und dem Lernenden freischalten» klicken.

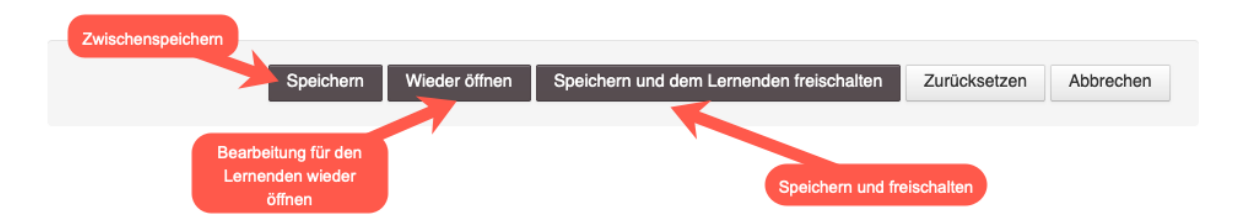

Falls Sie die Lerndokumentation ausdrucken möchten, wählen Sie das Drucksymbol neben dem Rapport oder über den Abschnitt «Resultate und Auswertungen».

| Datum (Umsetzung<br>am/ab) ≑ | Rapportbogen 🗘             | Status 🗢    | Aktion |
|------------------------------|----------------------------|-------------|--------|
| 21.05.2021                   | Lerndokumentation AGS 2021 | geschlossen | C E    |

### 5.3.2.2 Strukturierte Besprechung

Einmal pro Monat organisiert und führt die BV die Durchführung einer «Strukturierten Besprechung».

Gehen Sie in der Kompetenzplanung des Lernenden zu «Online-Eingaben» und wählen dort «Strukturierte Besprechung» aus.

| agen und Berichte  |             |                                                          |                            |
|--------------------|-------------|----------------------------------------------------------|----------------------------|
| Vorlagen           |             | Online-Eingaben                                          | Resultate und Auswertungen |
| Bitte wählen       | ~           | ✓ Bitte wählen<br>Bildungsbericht AGS 2021               | Bitte wählen 🗸             |
| Übersicht Kompeter | nznachweise | Kompetenznachweis AGS 2021<br>Lerndokumentation AGS 2021 | Fördermassnahmen           |
|                    |             | Strukturierte Besprechung AGS 2021                       |                            |

Sie sehen nun eine Auflistung aller «Strukturierten Besprechungen», die bereits erfasst sind. Um einen neuen Bericht zu erfassen, klicken Sie auf «Neuer Eintrag».

| Neuer Eintrag                |                                    | t | Gesamt: 3                | Q      |
|------------------------------|------------------------------------|---|--------------------------|--------|
| Datum (Umsetzung<br>am/ab) ≑ | Rapportbogen ≎                     |   | Status ≑                 | Aktion |
| 30.05.2021                   | Strukturierte Besprechung AGS 2021 |   | offen                    | ☞★₽    |
| 21.05.2021                   | Strukturierte Besprechung AGS 2021 |   | Lernender<br>geschlossen | ╔┇╊    |
| 20.05.2021                   | Strukturierte Besprechung AGS 2021 |   | geschlossen              | C i a  |

Erfassen Sie nun die Kompetenzen, die Sie mit der «Strukturierten Besprechung» näher betrachten möchten, indem Sie die offenen Felder ausfüllen und speichern Sie Ihre Eingaben.

#### 1. Einschätzung der aktuellen Themen

| Komptenzen<br>(Fähigkeiten, Haltungen)<br>/ Ziele / Themen | Unterstützt Klientinnen und Klienten beim An- und Auskleiden (1.1) |
|------------------------------------------------------------|--------------------------------------------------------------------|
|                                                            | Wirkt bei der Aktivierung von Klientinnen und Klienten mit (2.2)   |
|                                                            | Zuverlässige Abgabe der Lerndokumentation zum vereinbarten Termin  |
|                                                            | Selbständiges Zeigen der ÜK-Unterlagen unmittelbar nach dem ÜK.    |
|                                                            |                                                                    |
| We                                                         | eitere Zeilen einfügen                                             |

Sobald Sie die «Strukturierte Besprechung» erfasst haben (Status = offen), kann die lernende Person ihre Selbsteinschätzung vornehmen und die Fragestellungen beantworten.

Sobald die lernende Person die «Strukturierte Besprechung» fertig bearbeitet, gespeichert und freigegeben (Button «Speichern & Abschliessen) hat, bekommt der Rapport den Status «Lernender geschlossen» und Sie können die Bewertung der strukturierten Besprechung vornehmen.

| Neuer Eintrag                |                                    | 1 | Gesamt: 3                | 1      | Q |
|------------------------------|------------------------------------|---|--------------------------|--------|---|
|                              |                                    |   |                          |        |   |
| Datum (Umsetzung<br>am/ab) ≑ | Rapportbogen \$                    |   | Status ≑                 | Aktion |   |
| 30.05.2021                   | Strukturierte Besprechung AGS 2021 |   | offen                    | C 8 8  |   |
| 21.05.2021                   | Strukturierte Besprechung AGS 2021 |   | Lernender<br>geschlossen | ¢≙₽    |   |
| 20.05.2021                   | Strukturierte Besprechung AGS 2021 |   | geschlossen              | C 🕯 🖨  |   |

Geben Sie Ihre Fremdbeurteilung ab und definieren Sie Ziele, Massnahmen und Abmachungen.

Gebn Sie unter Punkt «5. Vorgesehenes Datum nächste Besprechung» das Datum ein, wann die nächste Besprechung geplant ist.

Schliessen Sie die strukturierte Besprechung definitiv ab, indem Sie auf den Button «Speichern und dem Lernenden freischalten» klicken.

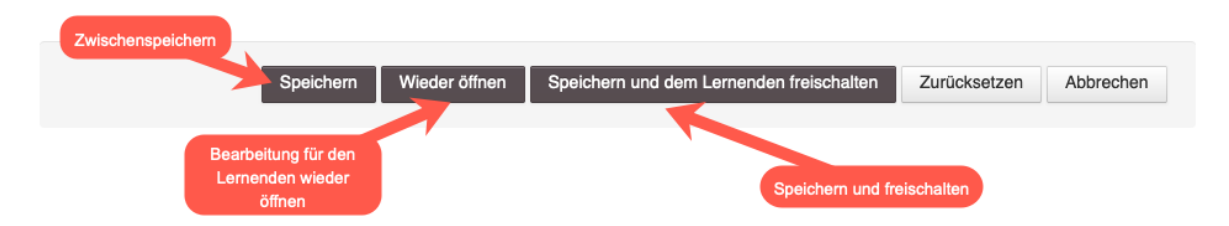

Falls Sie die strukturierte Besprechung ausdrucken möchten, wählen Sie das Drucksymbol neben dem Rapport oder über den Abschnitt «Resultate und Auswertungen».

| Datum (Umsetzung<br>am/ab) ‡ | Rapportbogen 0                     | Status 🗧    | Aktion |
|------------------------------|------------------------------------|-------------|--------|
| 21.05.2021                   | Strukturierte Besprechung AGS 2021 | geschlossen | Ø 🕯 🖶  |
| 20.05.2021                   | Strukturierte Besprechung AGS 2021 | geschlossen | ¢ê₽    |

### 5.3.2.3 Kompetenznachweis

Um einen Kompetenznachweis zu planen, wählen Sie den Link «Kompetenznachweis» im Abschnitt «Online-Eingaben».

Vorlagen und Berichte

| /orlagen                     | Online-Eingaben                              | Resultate und Auswertungen |
|------------------------------|----------------------------------------------|----------------------------|
| Bitte wählen 👻 💊             | ✓ Bitte wählen<br>Lerndokumentation AGS 2021 | Bitte wählen 🗸             |
| Übersicht Kompetenznachweise | Bildungsbericht AGS 2021                     | Fördermassnahmen           |
|                              | Kompetenznachweis AGS 2021                   |                            |
|                              | Strukturierte Besprechung AGS 2021           |                            |

Um einen neuen Kompetenznachweis zu erfassen, klicken Sie auf «Neuer Eintrag».

| Neuer Eintrag                   | Verlängerung beantragen | Gesamt: 0                         | Q      |
|---------------------------------|-------------------------|-----------------------------------|--------|
|                                 |                         |                                   |        |
| Datum<br>(Umsetzung<br>am/ab) ≑ | Kompetenznachweis ≑     | Note $\diamond$ Status $\diamond$ | Aktion |
| Keine Daten zur                 | Anzeige                 |                                   |        |
| 1. Semester                     | Schlussnote             |                                   |        |

Wählen Sie nun die Handlungskompetenz aus, die Sie prüfen möchten und geben an, welche/r Berufsbildner/in den Kompetenznachweis prüfen wird.

Ebenfalls wählen Sie das Datum, an dem der Kompetenznachweis durchgeführt wird.

Beim Feld «Ort» können Sie angeben, wo der Kompetenznachweis durchgeführt wird. Standardmässig wird der Name des Lehrbetriebs übernommen.

Im Feld «Bemerkung» können sie optionale Bemerkungen erfassen.

Klicken Sie auf «Speichern» um den Kompetenznachweis zu erfassen.

| Handlungskompetenz *         | 3.1 Führt die Vor- und Nachbereitung des Essraums durch. |  |
|------------------------------|----------------------------------------------------------|--|
| Berufsbildner/innen *        | Schindler                                                |  |
| Datum (Umsetzung<br>am/ab) * | 18.10.2021                                               |  |
| Ort                          | Klinik Mustermann                                        |  |
| Bemerkung                    | Bemerkung                                                |  |
|                              | Speichern Zurücksetzen Zurück zur Übersicht              |  |

#### Drucken:

Hier können Sie bestimmen, welche Handlungskompetenzen im Ausdruck erscheinen sollen. Die Handlungskompetenzen 6.1, 6.2 und 6.3 sind standardmässig nicht im Druck enthalten und müssen bei Bedarf hinzugefügt werden, indem Sie das Häkchen in der Checkbox bei der jeweiligen Handlungskompetenz setzen.

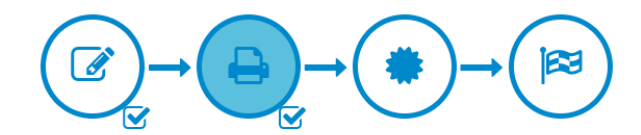

#### Kompetenznachweis

| Lernende                | Ivona Agatic                                            |
|-------------------------|---------------------------------------------------------|
| Semester                | 1                                                       |
| Handlungskompetenz      | 3.1 Führt die Vor- und Nachbereitung des Essraums durch |
| Berufsbildner/innen     | Schindler                                               |
| Datum (Umsetzung am/ab) | 18.10.2021                                              |
| Ort                     | Klinik Mustermann                                       |
| Bemerkung               |                                                         |
| Note (ungerundet)       |                                                         |
| Status                  | in Bearbeitung                                          |
|                         |                                                         |

Handlungskompetenzen (im Druck aufführen)

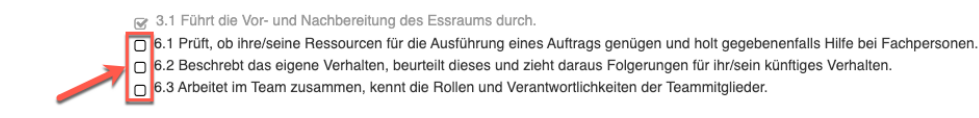

### Angaben Bearbeiten:

Solange der Kompetenznachweis nicht abgeschlossen ist, können Sie die Angaben wie Datum oder Berufsbildner/in anpassen.

Dafür klicken Sie bei den grossen Symbolen auf das «Bearbeiten»-Symbol.

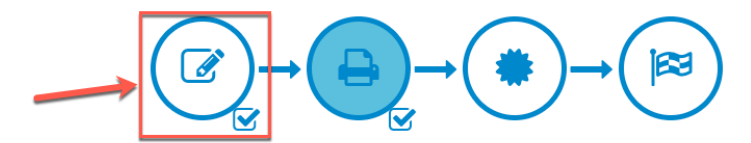

Kompetenznachweis

Lernende Ivona Agatic Semester 1 Handlungskompetenz 3.1 Führt die Vor- und Nachbereitung des Essraums durch. Berufsbildner/Innen Schindler Datum (Umsetzung an/ab) 18.10.2021 Ott Klinik Mustermann Bemerkung Note (ungerundet) Status in Bearbeitung

#### **Bewertung:**

Um die Bewertung des Kompetenznachweises vorzunehmen klicken Sie bei den grossen Symbolen auf die «Bewertung».

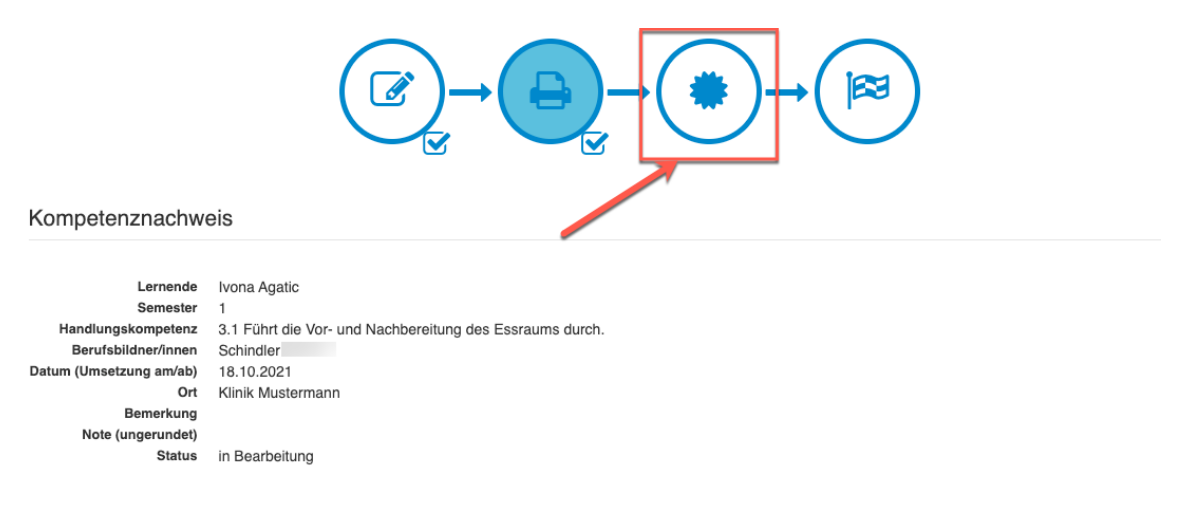

Geben Sie nun Ihre Bewertung ein, indem Sie pro Kriterium die zutreffende Beurteilung anklicken. Bitte beachten Sie, dass Sie **bei allen Beurteilungen** (Kachel wird rot angezeigt) zwingend eine Begründung im Bemerkungsfeld erfassen müssen.

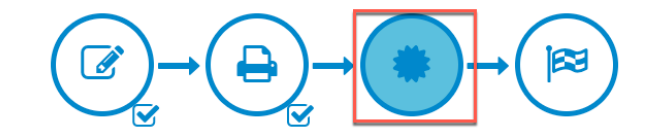

| Praktischer Teil I: Vor- und Nachbereitung des Auftrages                                |         |               |                                                                                                    |  |  |  |
|-----------------------------------------------------------------------------------------|---------|---------------|----------------------------------------------------------------------------------------------------|--|--|--|
| 1. Verschafft sich alle notwendigen Informationen für die<br>Durchführung des Auftrages | erfüllt | nicht erfüllt | Bemerkungen                                                                                                    |  |  |  |
| 2. Bereitet das gesamte Material vollständig vor                                        | erfüllt | nicht erfüllt | Bemerkungen                                                                                                    |  |  |  |
| 3. Richtet den Arbeitsplatz ergonomisch und dem Ablauf<br>entsprechend ein              | erfüllt | nicht erfüllt | Lorem ipsum dolor sit amet, consetetur sadipscing elitr, sed diam<br>nonumy eirmod tempor invidunt ut labore et dolore magna<br>aliquyam erat, sed diam voluptua. |  |  |  |
| 4. Räumt den Arbeitsplatz gemäss den betrieblichen Richtlinien<br>auf                   | erfüllt | nicht erfüllt | Bemerkungen                                                                                                    |  |  |  |
| 5. Reinigt bzw. entsorgt das Material fachgerecht                                       | erfüllt | nicht erfüllt | Lorem ipsum dolor sit amet, consetetur sadipscing elitr, sed diam<br>nonumy eirmod tempor invidunt ut labore et dolore magna<br>aliquyam erat, sed diam voluptua. |  |  |  |

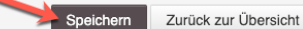

Nach jedem Abschnitt haben Sie einen Button «Speichern», mit dem Sie Ihre Eingaben sichern können.

Ist die Beurteilung noch nicht vollständig, erscheint nach dem Speichern ein gelber Balken, mit dem entsprechenden Hinweis.

Die Bewertung ist noch nicht vollständig.

Sobald Sie alle Kriterien bewertet und die erforderten Bemerkungen erfasst haben, erscheint ein grüner Balken mit dem entsprechenden Hinweis.

Der Eintrag wurde erfolgreich gespeichert.

### Abschliessen:

Sobald die Bewertung vollständig ist, können Sie zum Abschnitt «Abschliessen» wechseln.

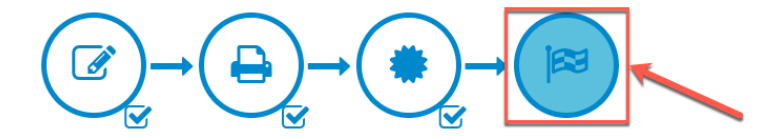

### Schlussnote >= 4.0:

Ist die Schlussnote >= 4.0 können Sie den Kompetenznachweis über den Button «Abschliessen» definitiv abschliessen.

Bitte beachten Sie, dass Sie nach dem Abschliessen keine Änderungen mehr vornehmen können. Falls Sie noch etwas ändern müssen, wenden Sie sich bitte an Ihre zuständige OdA.

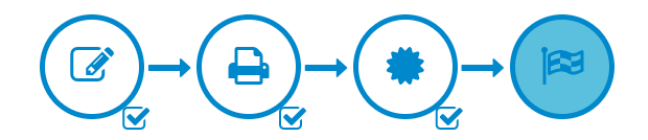

| Kriterium                                                                  | Gewichtung | Punkte | Max. | Total |
|----------------------------------------------------------------------------|------------|--------|------|-------|
| Praktischer Teil I: Vor- und Nachbereitung des Auftrages                   | 1          | 2      | 3    | 2     |
| Praktischer Teil II: Durchführung der Situation (Beilage Bewertungsraster) | 3          | 4      | 5    | 12    |
| Schriftlicher Teil: Begründung und Reflexion                               | 2          | 5      | 6    | 10    |
| Punkte Total                                                               |            |        | 30   | 24    |
| Note (ungerundet)                                                          |            |        |      | 5.00  |
| Schlussnote                                                                |            |        |      | 5.00  |
|                                                                            |            |        |      |       |
| Abschliessen und Signieren Fördermassnahmen Zurück zur Übersic             | ht 🖶       |        |      |       |

### Schlussnote < 4.0:

Ist die Schlussnote unter 4.0 müssen Sie Fördermassnahmen erfassen, bevor Sie den Kompetenznachweis abschliessen können.

Klicken Sie dafür auf den roten Button «Fördermassnahmen» und erfassen mind. 1 Fördermassnahme.

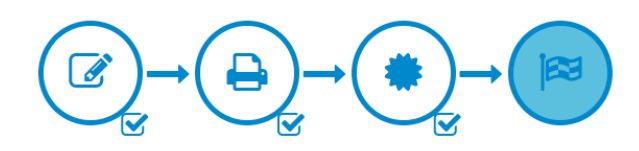

| Kriterium                                                                  | Gewichtung | Punkte | Max. | Total |
|----------------------------------------------------------------------------|------------|--------|------|-------|
| Praktischer Teil I: Vor- und Nachbereitung des Auftrages                   |            | 1      | 3    | 1     |
| Praktischer Teil II: Durchführung der Situation (Beilage Bewertungsraster) | 3          | 2      | 5    | 6     |
| Schriftlicher Teil: Begründung und Reflexion                               | 2          | 3      | 6    | 6     |
| Punkte Total                                                               |            |        | 30   | 13    |
| Note (ungerundet)                                                          |            |        |      | 3.17  |
| Schlussnote                                                                |            |        |      | 3.00  |
|                                                                            |            |        |      |       |
| Abschliessen Fördermassnahmen Zurück zur Übersicht                         |            |        |      |       |

Sobald mind. 1 Fördermassnahme vorhanden ist, können Sie den Kompetenznachweis über den Button «Abschliessen» definitiv abschliessen.

Bitte beachten Sie, dass Sie nach dem Abschliessen keine Änderungen mehr vornehmen können. Falls Sie noch etwas ändern müssen, wenden Sie sich bitte an Ihre zuständige OdA.

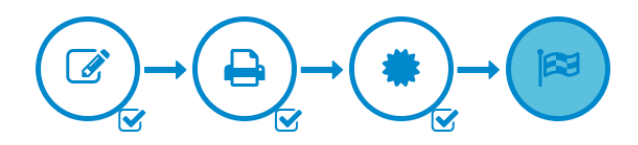

| Kriterium                                                                  | Gewichtung | Punkte | Max. | Total |
|----------------------------------------------------------------------------|------------|--------|------|-------|
| Praktischer Teil I: Vor- und Nachbereitung des Auftrages                   | 1          | 1      | 3    | 1     |
| Praktischer Teil II: Durchführung der Situation (Beilage Bewertungsraster) | 3          | 2      | 5    | 6     |
| Schriftlicher Teil: Begründung und Reflexion                               | 2          | 3      | 6    | 6     |
| Punkte Total                                                               |            |        | 30   | 13    |
| Note (ungerundet)                                                          |            |        |      | 3.17  |
| Schlussnote                                                                |            |        |      | 3.00  |
|                                                                            |            |        |      |       |
| Abschliessen und Signieren Fördermassnahmen Zurück zur Übersic             | sht 🔒      |        |      |       |

### 5.3.2.4 Bildungsbericht

Der Bildungsbericht wird sowohl von Ihnen als BV, als auch vom Lernenden einmal im Semester (jeweils am Ende des Semesters) ausgefüllt. Um zur Übersicht zu gelangen, wählen Sie den Link «Bildungsbericht» im Abschnitt «Online-Eingaben».

Um einen neuen Bericht zu erfassen, klicken Sie auf «Neuer Eintrag».

| Neuer Eintrag                       |                                             |  |
|-------------------------------------|---------------------------------------------|--|
| Datum (Umsetzung Ra<br>am/ab) ≑     | pportbogen 🗘                                |  |
| Keine Daten zur Anzeige             |                                             |  |
| Allgemeine Inform                   | ationen                                     |  |
| Semester                            | _ 1. Sem 2. Sem 3. Sem 4. Sem.              |  |
| Lernende                            | Marija                                      |  |
| Bildungsverantwortliche/r           | Marc                                        |  |
| Prüfende Person                     | Marc                                        |  |
| Datum (Umsetzung<br>am/ab)          | <b>m</b> 21.06.2021                         |  |
| Lehrbetrieb                         | Abteilung Alter, Altersheim                 |  |
| 1. Kompetenznach                    | nweis                                       |  |
| Kompetenznachweise nach             | Prüfplan                                    |  |
| Kommentar                           |                                             |  |
|                                     |                                             |  |
|                                     |                                             |  |
|                                     |                                             |  |
| ausgeführt                          | ⊖ Ja ⊖ Nein                                 |  |
| Kompetenznachweise<br>des Semesters | Handlungskompetenz Note<br>Schlussnote 0.00 |  |

Füllen Sie nun die offenen Felder aus. Alle grau hinterlegten Felder können durch Sie nicht bearbeitet werden.

Sobald Sie den Rapport speichern, erhält dieser den Status «offen». Sie können den Bildungsbericht auch über mehrere Tage verteilt ausfüllen. Sobald Sie den Rapport das 1. Mal gespeichert haben (Status = offen) kann der/die Lernende seinen/ihren Teil (Abschnitt 6 im Bildungsbericht) ausfüllen. Sie als BV sehen diesen Abschnitt 6 in Ihrem Formular nicht. Der/die Lernende wiederum sieht die Abschnitte, welche Sie ausfüllen nicht, und somit nur den Abschnitt 6.

Sobald auch der/die Lernende das Formular ausgefüllt, gespeichert und freigegeben (Button «Speichern & Abschliessen) hat, können Sie gemeinsam die Bewertung und Selbsteinschätzung besprechen. Im Anschluss an das Gespräch können Sie den Bildungsbericht abschliessen, indem Sie den Button «Speichern und dem Lernenden freischalten» klicken.

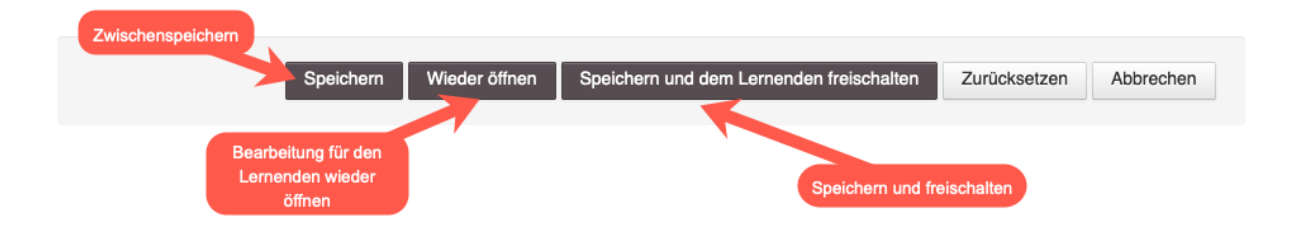

Falls Sie den Bericht ausdrucken möchten, wählen Sie das Drucksymbol neben dem Bericht oder gehen über den Abschnitt «Resultate und Auswertungen».

| Datum (Umsetzung<br>am/ab) ≑ | Rapportbogen ‡               |                           |                              |            |                                             | Status 🗘                                    | Aktion                |
|------------------------------|------------------------------|---------------------------|------------------------------|------------|---------------------------------------------|---------------------------------------------|-----------------------|
| 23.06.2021                   | Bildungsbericht AGS 2021     |                           |                              |            |                                             | geschlossen                                 |                       |
|                              |                              |                           |                              |            |                                             |                                             |                       |
|                              |                              |                           |                              |            |                                             |                                             |                       |
|                              |                              |                           |                              |            |                                             |                                             |                       |
|                              |                              |                           |                              |            |                                             |                                             |                       |
| Vorlagen un                  | d Berichte                   |                           |                              |            |                                             |                                             |                       |
| vonagen un                   | d Denente                    |                           |                              |            |                                             |                                             |                       |
|                              | Vorlagen                     | On                        | line-Eingaben                |            | Resultate und Auswertun                     | igen                                        |                       |
|                              | Bitte wählen                 | ✓ B                       | Bitte wählen                 | ~          | ✓ Bitte wählen                              |                                             |                       |
|                              | A                            |                           |                              |            | 2. Sem.: Bildungsberi<br>2. Sem : Lendokume | cht AGS 2021 (20.05<br>ntation AGS 2021 (1) | 5.2021)<br>3.05.2021) |
|                              | Ubersicht Kompetenznachweise |                           | Ubersicht Dokumente          |            | 2. Sem.: Lerndokume                         | ntation AGS 2021 (1                         | 1.05.2021)            |
|                              |                              |                           |                              |            | 2. Sem.: Lerndokume                         | ntation AGS 2021 (18                        | 8.05.2021)            |
| Kompetenzp                   | planung                      | 2. Sem.: Lerndokume       | ntation AGS 2021 (2)         | 0.05.2021) |                                             |                                             |                       |
|                              | -                            |                           |                              |            | 2. Sem.: Strukturierte                      | Besprechung AGS 2                           | 2021 (20.05.2021)     |
|                              | Neue(s) Ziel(e) planen       | Individuelles Ziel planen | Planungs- und Verlaufsraster |            | 2. Sem.: Strukturierte                      | Besprechung AGS 2                           | 2021 (21.05.2021)     |
|                              |                              |                           |                              |            |                                             |                                             |                       |

### 5.3.3 Resultate und Auswertungen

Alle Bildungselemente, die Sie über «Online-Eingaben» bearbeitet und den Status «geschlossen» haben, stehen Ihnen zum Download unter «Resultate oder Auswertungen» zur Verfügung. Wählen Sie den gewünschten Rapport an. Dieser wird Ihnen als Word-Datei in den Downloads ausgegeben.

| Vorlagen und | l Berichte                   |   |                     |   |                                                  |
|--------------|------------------------------|---|---------------------|---|--------------------------------------------------|
|              | Vorlagen                     |   | Online-Eingaben     |   | Resultate und Auswertungen                       |
|              | Bitte wählen                 | ~ | Bitte wählen        | ~ | ✓ Bitte wählen                                   |
|              |                              |   |                     |   | 2. Sem.: Bildungsbericht AGS 2021 (23.06.2021)   |
|              | Übersicht Kompetenznachweise |   | Übersicht Dokumente |   | 2. Sem.: Lerndokumentation AGS 2021 (13.05.2021) |
|              |                              | 1 |                     |   | 2. Sem.: Lerndokumentation AGS 2021 (18.05.2021) |
|              |                              |   |                     |   | 2. Sem.: Lerndokumentation AGS 2021 (21.05.2021) |
|              |                              |   |                     |   |                                                  |

### 5.4 Kompetenzplanung

In diesem Abschnitt können Sie für den/die Lernende/n die Leistungsziele planen und prüfen. Unterschieden wird in diesem Bereich zwischen individuellen Zielen und solchen, die sich an Handlungskompetenzen orientieren.

#### Kompetenzplanung

| ŵ        | Neue(s) Ziel(e) planen       | Individuelles Ziel planen     | Planungs- und Verlaufsraster |   |                          |                             |          |
|----------|------------------------------|-------------------------------|------------------------------|---|--------------------------|-----------------------------|----------|
|          |                              |                               |                              |   |                          |                             |          |
| ndividue | elle Ziele                   |                               |                              |   |                          |                             |          |
|          |                              |                               |                              |   |                          |                             |          |
| Individ  | uelles Ziel planen           |                               |                              | a | angeleitet<br>ausgeführt | selbstständig<br>ausgeführt | Aktion   |
| Team I   | kennen lernen                |                               |                              | C |                          | 0                           | C 🖻 🗩    |
|          |                              |                               |                              |   |                          |                             |          |
| 1.3      | Unterstützt Klientinnen und  | Klienten bei der Durchführung | der Körperpflege.            |   |                          |                             |          |
|          |                              |                               |                              |   |                          |                             |          |
| Fähigk   | eiten                        |                               |                              | a | ausgeführt               | ausgeführt                  | Aktion 🛅 |
| Führt o  | lie Körperpflege gemäss d    | en Pflegestandards durch      |                              | C |                          |                             | 🕑 🏛 🗩    |
| Bereite  | et Materialien vor und entso | orgt diese fachgerecht        |                              | C |                          | 0                           | 🕜 🏛 🗩    |
|          |                              |                               |                              |   |                          |                             |          |
| Haltun   | gen                          |                               |                              |   |                          |                             | Aktion   |
| Respe    | ktiert die Intimsphäre       |                               |                              |   |                          |                             | ۰        |
|          | die Würde der Klientingen    |                               |                              |   |                          |                             | -        |
| Achtet   | ale wurde der Klientinnen    | und Klienten                  |                              |   |                          |                             |          |

### 5.4.1 Leistungsziele planen

Hierfür klicken Sie zunächst auf den Button «Neue(s) Ziel(e) planen».

| Kompetenzplanung |   |                        |                           |                              |  |  |  |  |
|------------------|---|------------------------|---------------------------|------------------------------|--|--|--|--|
| Ĩ                | ŵ | Neue(s) Ziel(e) planen | Individuelles Ziel planen | Planungs- und Verlaufsraster |  |  |  |  |

Sie sehen nun eine Auflistung der Handlungskompetenzen. Über die Buttons im oberen Bereich können Sie wählen, ob Ihnen alle Handlungskompetenzen angezeigt werden sollen oder nur diejenigen des Semesters, in dem Sie sich befinden.

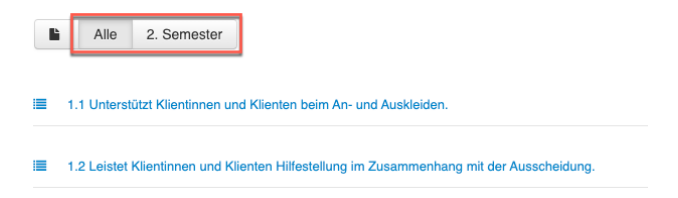

Bei Bedarf können Sie die gesamte Liste auch als Excel-Datei herunterladen. Die Excel-Liste dient Ihnen ebenfalls zur Kontrolle, welche Leistungsziele noch nie geplant wurden.

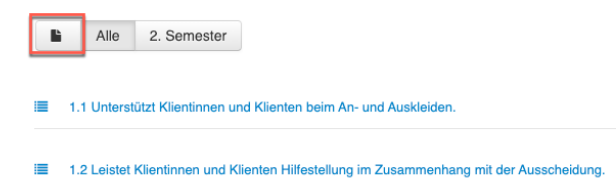

Um ein Leistungsziel zu planen klicken Sie zuerst auf die gewünschte Handlungskompetenz und anschliessend auf das/die Leistungsziel/e, die Sie planen möchten. Geben Sie bei «von» und «bis» den Zeitraum ein, während dem sich der Lernende die Kompetenz aneignen soll.

#### I.1 Unterstützt Klientinnen und Klienten beim An- und Auskleiden.

| Fähigkeiten                                                  | Auswahl  | Von        | Bis        | angeleitet<br>ausgeführt | selbstständig<br>ausgeführt | Beobachtungen<br>und vereinbarte<br>Massnahmen | Aktion |
|--------------------------------------------------------------|----------|------------|------------|--------------------------|-----------------------------|------------------------------------------------|--------|
| Informiert die Klientinnen und Klienten                      | <b>B</b> | 15.02.2021 | 28.02.2021 |                          | 0                           | •                                              |        |
| Zieht die Ressourcen der Klientinnen und Klienten mit ein    |          | von        | bis        |                          |                             | ۶                                              |        |
| Unterstützt Klientinnen und Klienten beim An- und Auskleiden | ¥        | 15.02.2021 | 28.02.2021 |                          |                             | ۰                                              |        |

Möchten Sie alle Leistungsziele einer Handlungskompetenz einplanen und zum gleichen Zeitraum, können Sie die Auswahl auch über den grauen Balken treffen, damit Sie die Eingabe nur einmal tätigen müssen.

| Fähigkeiten                                                  | Auswahl  | Von<br>15.02.2021 | Bis<br>28.02.2021 | angeleitet<br>ausgeführt | selbstständig<br>ausgeführt | Beobachtungen<br>und vereinbarte<br>Massnahmen | Aktion |
|--------------------------------------------------------------|----------|-------------------|-------------------|--------------------------|-----------------------------|------------------------------------------------|--------|
| Informiert die Klientinnen und Klienten                      | <b>v</b> | 15.02.2021        | 28.02.2021        | 0                        | D                           | ۶                                              |        |
| Zieht die Ressourcen der Klientinnen und Klienten mit ein    | Ľ        | 15.02.2021        | 28.02.2021        |                          |                             | ۶                                              |        |
| Unterstützt Klientinnen und Klienten beim An- und Auskleiden | ۲        | 15.02.2021        | 28.02.2021        | 0                        | 0                           | ۶                                              |        |

Falls Sie ein Leistungsziel zu einem früheren Zeitpunkt bereits eingeplant hatten, dieses aber erneut prüfen möchten, können Sie dies über das Plus (+)-Symbol in der «Aktionsspalte».

#### I.2 Leistet Klientinnen und Klienten Hilfestellung im Zusammenhang mit der Ausscheidung.

| Fähigkeiten                                                     | Auswahl | Von        | <b>Bis</b><br>bis | angeleitet<br>ausgeführt | selbstständig<br>ausgeführt | Beobachtungen<br>und vereinbarte<br>Massnahmen | Aktion |
|-----------------------------------------------------------------|---------|------------|-------------------|--------------------------|-----------------------------|------------------------------------------------|--------|
| Unterstützt Klientinnen und Klienten bei der Toilettenbenutzung | Ø       | 01.12.2020 | 08.01.2021        |                          |                             | •                                              | +      |
| Plant ihre/seine Arbeit                                         | ¥       | 01.12.2020 | 08.01.2021        |                          |                             | •                                              | +      |

Die geplanten Leistungsziele sehen Sie jeweils auf der Übersichtsseite der Kompetenzplanung, während dem Zeitraum, den Sie bei der Planung eingegeben haben.

### Kompetenzplanung

| Û                                                                               | Neue(s) Ziel(e) planen | Individuelles Ziel planen | Planungs- und Verlau | Ifsraster |  |  |  |  |
|---------------------------------------------------------------------------------|------------------------|---------------------------|----------------------|-----------|--|--|--|--|
| Individue                                                                       | elle Ziele             |                           |                      |           |  |  |  |  |
| Individuelle Ziele                                                              |                        |                           |                      |           |  |  |  |  |
| 1.3 Unterstützt Klientinnen und Klienten bei der Durchführung der Körperpflege. |                        |                           |                      |           |  |  |  |  |

### 5.4.1.1 Beobachtungen festhalten

Während die lernende Person ihre Arbeiten anhand der geplanten Leistungsziele ausführt, beobachten Sie die lernende Person.

Ihre Beobachtungen können Sie direkt beim geplanten Leistungsziel festhalten.

Klicken Sie in der Übersicht der Kompetenzplanung auf die Handlungskompetenz und dann beim gewünschten Leistungsziel auf die «Sprechblase» (?).

**Anmerkung:** Die farbige Sprechblase zeigt an, dass es bei diesem Leistungsziel bereits Kommentare hat.

#### b1 Die eigenen Arbeiten planen

| Leistungsziele Betrieb                                                                                                    | angeleitet<br>ausgeführt | selbstständig<br>ausgeführt | Aktion 💼 |
|----------------------------------------------------------------------------------------------------|--------------------------|-----------------------------|----------|
| b1.1 erstellt eine Tagesplanung in Bezug auf die Aktivitäten. (K3)                                                                |                          |                             | Ce 🦻     |
| b1.2 erfüllt die vom Betrieb übertragenen Aufgaben selbstverantwortlich. (K3)                                                     |                          |                             | C 🖞 🗩    |
| b1.3 berücksichtigt die Interessen und die Bedürfnisse der betreuten Person in der Planung und spricht sich mit dem Team ab. (K4) |                          |                             | 6 1      |

#### Erfassen Sie nun Ihren Kommentar.

Es können alle an der Ausbildung beteiligten Personen eine Beobachtung erfassen. Die Kommentare werden pro Eintrag dargestellt. Ihre eigenen Kommentare können Sie auch jederzeit bearbeiten ( ).

×

### b1 Die eigenen Arbeiten planen

b1.1 ... erstellt eine Tagesplanung in Bezug auf die Aktivitäten. (K3)

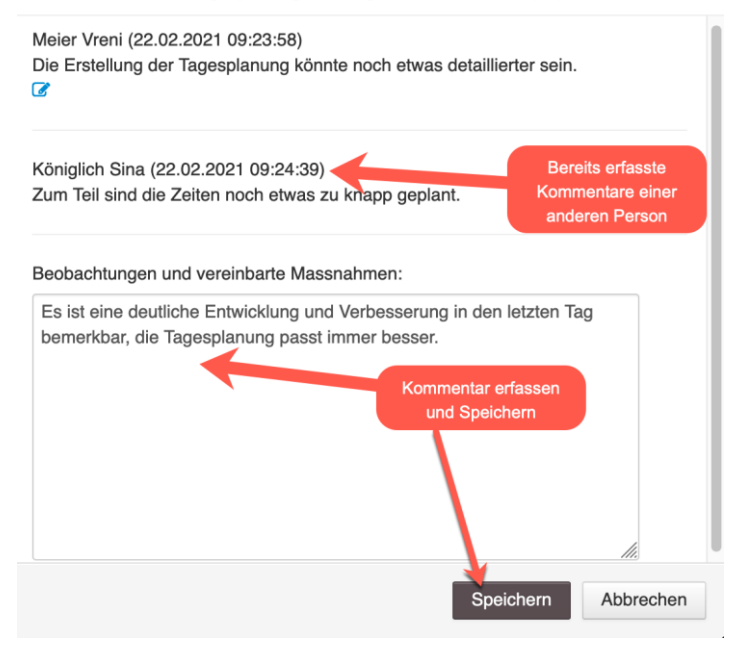

Wurde von jemand anderem ein neuer Kommentar bei einem Leistungsziel erfasst, so werden Sie beim nächsten Login darauf aufmerksam gemacht.

Kompetenzplanung (1 neue Bemerkungen) 🔫

| Individuelles Ziel planen                                    | Planungs- und Verlaufsraster                                    |          |                      |                               |             |
|--------------------------------------------------------------|-----------------------------------------------------------------|----------|----------------------|-------------------------------|-------------|
| ndividuelle Ziele                                            | •                                                               |          |                      |                               |             |
| Individuelles Ziel planen                                    |                                                                 |          | angeleitet ausgeführ | t selbstständig<br>ausgeführt | Aktion      |
| Mit dem Team Mitglieder Ko<br>Nicht nötig mehr dazu zu sagen | ntakt aufnehmen                                                 |          |                      | ſ                             | B           |
| 1.5 Unterstützt Mobilisati                                   | onen, Lagerungen und Transfers von Klientinnen und Klienten. 🗩! | <b>_</b> |                      |                               |             |
| Fähigkeiten                                                  |                                                                 |          | angeleitet ausgeführ | t selbstständig<br>ausgeführt | Aktion      |
| Setzt Hilfsmittel zur Mobilisa                               | tion ein                                                        |          | Ø                    |                               |             |
| Setzt Lagerungsmaterialien (                                 | in                                                              |          |                      |                               | <u>, et</u> |
| Wendet die Grundsätze der                                    | Rücken schonenden und sicheren Arbeitsweise an                  |          | D                    |                               | ۶           |
| Führt Lagerungen und Mobi                                    | isationen entsprechend den Pflegestandards durch                |          | ĭ.<br>Z              |                               |             |
| Holt bei Bedarf Unterstützur                                 | g                                                               |          |                      | D                             |             |
| Haltungen                                                    |                                                                 |          |                      |                               | Aktion      |
| Nimmt Rücksicht auf die ind                                  | viduellen Einschränkungen der Klientinnen und Klienten          |          |                      |                               |             |
| Achtet die Würde und Privat                                  | sphäre der Klientinnen und Klienten                             |          |                      |                               |             |
| Beachtet die Sicherheit der I                                | lientinnen und Klienten                                         |          |                      |                               |             |

Mit einem Ausrufezeichen wird Ihnen gezeigt, wo es einen neuen Kommentar gegeben hat. Um die Kommentare zu lesen, klicken Sie auf die Sprechblase.

Die Lernende Person hat ebenfalls Einsicht in die erfassten Beobachtungen. Sobald die lernende Person die Beobachtungen das erste Mal gelesen hat (Klick von der lernenden Person auf die Sprechblase), wird Ihnen dies bei den Kommentaren in der Sprechblase mit einem Aug-Symbol (®) gekennzeichnet.

Fahren Sie mit der Maus auf das Aug-Symbol, werden Ihnen Datum und Uhrzeit angezeigt, wann die lernende Person die Kommentare angeschaut hat.

| b1 Die eigenen Arbeiten planen                                                                                                    | × |
|----------------------------------------------------------------------------------------------------|---|
| b1.1 erstellt eine Tagesplanung in Bezug auf die Aktivitäten. (K3)<br>22.02.2021 09:29:21                                                                                                    |   |
| Meier Vreni (22.02.2021 09:23:58)<br>Die Erstellung der Tagesplanung könnte koch e. er detaillierter sein.                                                                                                    |   |
| Königlich Sina (22.02.2021 09:24:39)<br>Zum Teil sind die Zeiten noch etwas zu knapp geplant.                                                                                                    |   |
| Meier Vreni (22.02.2021 09:51:27)<br>Es ist eine deutliche Entwicklung und Verbes, rung in den letzten Tagen<br>bemerkbar, die Tagesplanung passt immer besser.<br>Wurde durch lemende<br>Person noch nicht gelesen |   |
| Beobachtungen und vereinbarte Massnahmen:                                                                                                    |   |
|                                                                                                    |   |
| Speichern Abbrecher                                                                                                    | ı |

Mit Klick auf «Abbrechen» schliessen Sie das Fenster wieder.

### 5.4.2 Individuelles Ziel

Falls Sie ein Ziel festlegen möchten, das sich nicht an einer Handlungskompetenz orientiert, klicken Sie auf den Button "Individuelles Ziel.

| Kompetenzplanung |   |                        |                           |                              |
|------------------|---|------------------------|---------------------------|------------------------------|
|                  |   |                        |                           |                              |
|                  | Ŵ | Neue(s) Ziel(e) planen | Individuelles Ziel planen | Planungs- und Verlaufsraster |

Geben Sie dem individuellen Ziel einen Titel und planen Sie den Zeitraum (von-bis) über die Datumsfelder.

Im Feld «Nähere Erläuterung» können Sie ihr Ziel genauer beschreiben. Optional können Sie dem Ziel auch eine Datei anhängen.

Speichern Sie am Ende Ihre Eingaben.

| Individuelles Ziel planen * | Team kennen lernen                                                                          | 0   |
|-----------------------------|---------------------------------------------------------------------------------------------|-----|
| von *                       | 15.02.2021                                                                                  |     |
| bis                         | 28.02.2021                                                                                  |     |
| Nähere Erläuterung          | Führen Sie mit jedem Team-Mitglied ein Gespräch und bringen Sie deren Hobbies in Erfahrung. | 11. |
|                             | Durchsuchen Keine Datei ausgewählt.                                                         |     |
|                             | Speichern Abbrechen                                                                         |     |

### 5.5 Terminplanung

In der Terminplanung sehen Sie fixe Termine wie Schultage oder ÜK-Tage des Lernenden und Sie können für den/die Lernende/n individuelle Termine und/oder Aufgaben festlegen.

### 5.5.1 Neue Termine/Aufgaben planen

Um neue Termine/Aufgaben zu planen, klicken Sie beim gewünschten Wochentag auf das 🕇 Symbol.

|                | 🖹 Terminliste Semester 🔓 Semesterplan |  |
|----------------|---------------------------------------|--|
| Mo, 15.02.2021 | Schultag AGS 2020/2022 1A             |  |
| Di, 16.02.2021 | Schultag AGS 2020/2022 1A             |  |
| Mi, 17.02.2021 |                                       |  |
| Do, 18.02.2021 |                                       |  |
| Fr, 19.02.2021 |                                       |  |
| Sa, 20.02.2021 |                                       |  |
| So, 21.02.2021 |                                       |  |
|                |                                       |  |

Wählen Sie nun das gewünschte Bildungselement aus. Anschliessend können Sie den Termin näher erläutern und bei Bedarf eine oder mehrere Dateien hochladen.

| lähere Erläuterung | 1. Lerndokumentation im 2. Semester. Den genauen Auftrag ent<br>der Lerndokumentation. | nehmen Sie bitte |
|--------------------|----------------------------------------------------------------------------------------|------------------|
|                    |                                                                                        |                  |

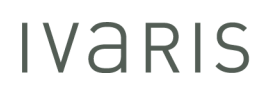

In der Folge können Sie festlegen, ob der Termin nur für den/die gewählte/n Lernende/n gilt oder auch für weitere Lernende. Soll der Termin für mehrere Lernende gelten, können Sie einen Mehrfacheintrag erstellen, indem Sie das Häkchen bei der Checkbox «Gilt für mehrere Lernende» setzen. Anschliessend können Sie im Feld «Lernende» alle Personen hinterlegen, bei denen der Termin in die Wochenplanung eingetragen werden soll.

**Anmerkung:** Es werden Ihnen nur Lernende des gleichen Bildungsganges (wie der Lernende, von dem Sie den Eintrag erstellen) angezeigt.

|           | Gilt für mehrere Lernende |                                                                                                    |   |
|-----------|---------------------------|----------------------------------------------------------------------------------------------------|---|
| Serienein | trag                      |                                                                                                    |   |
|           | Lernende                  | □ Alle                                                                                                    |   |
|           |                           | □ FaBe K                                                                                                    | 2 |
|           |                           | Frühling Alexandra     Frühling Alexandra     Herbstlich Stefanie     Lässig Carmen     Sommerlich Sandra     Winterlich Manuela |   |

Weiter haben Sie die Möglichkeit **Serientermine** zu erfassen.

In diesem Fall wählen Sie im Bereich «Termin» die Checkbox «Wiederholender Termin». Als Nächstes können Sie die Wiederholung nach Ihren Wünschen festlegen.

G Wiederholender Termin

Wiederholender Termin

| Max. Anzahl                                                                  | 4 © Wiederholungen   |  |
|------------------------------------------------------------------------------|----------------------|--|
| Wiederholen                                                                  | wöchentlich *        |  |
| Jede                                                                         | 4 © Woche            |  |
| Wochentage                                                                   | Mo Di Mi Do Fr Sa So |  |
| Betroffene Daten Fr, 19.02.2021 Fr, 19.03.2021 Fr, 16.04.2021 Fr, 14.05.2021 |                      |  |
|                                                                              |                      |  |

Speichern Sie am Ende die Erfassung des Termins/der Aufgabe, indem Sie auf «Speichern» klicken.

### 6. Online Signaturen (nicht verfügbar im Kanton FR)

Bei den Bildungsberichten, Kompetenznachweisen und Lerndokumentationen gibt es die Möglichkeit diese digital zu signieren.

Sie bearbeiten die Rapporte wie gewohnt, falls Sie den Rapport schliessen, können Sie diesen auch gleich signieren.

| Speichern | Abschliessen und Signieren | Zurücksetzen | Abbrechen |
|-----------|----------------------------|--------------|-----------|
|           |                            |              |           |

Danach erhält die Lernende Person eine Aufforderung per Mail ebenfalls zu signieren. Sobald die Lernende Person auf den Link im Mail klickt und sich anmeldet im OdAOrg erscheint folgende Übersicht.

| Startseite      | Allgemeine Inform                    | ationen                      |
|-----------------|--------------------------------------|------------------------------|
| ePak Gesundheit | Semester                             | 1                            |
| Abwesenheiten   | Lemende                              |                              |
| Admeiden        | Bildungsverantwortliche/r            |                              |
|                 | Rapportersteller                     |                              |
|                 | Erfasser                             |                              |
|                 | Datum                                | 20.10.2021                   |
|                 | Lehrbetrieb                          |                              |
|                 | Abteilung                            |                              |
|                 | Dokument                             |                              |
|                 | Dokument herunterladen               | ⊖ Lerndokumentation AGS 2021 |
|                 |                                      |                              |
|                 | Signatur<br>Bildungsverantwortlicher | 20.10.2021 09:59:47          |
|                 | Signatur Lernender                   | Signieren                    |
|                 |                                      | Zurück zur Übersicht         |